SGMH-Jesús Jiménez Gil

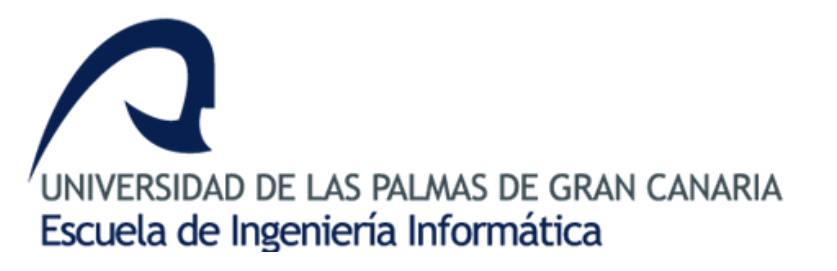

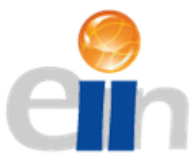

Proyecto fin de carrera. Escuela de Ingeniería en Informática. Universidad de Las Palmas de Gran Canaria

# Sistema de Gestión del Mantenimiento de un hotel mediante una Aplicación Web Multiplataforma

# Agradecimientos

Son muchas las personas que han contribuido al proceso y conclusión de este proyecto fin de carrera, especialmente quisiera dar las gracias a mis tutores, a mi familia y a todos los que directa o indirectamente me han ayudado o apoyado a lo largo de este proceso.

# Índice

| 1. Introducción                               | 1  |
|-----------------------------------------------|----|
| 1.1 Contexto                                  | 1  |
| 1.2 Objetivos                                 | 1  |
| 1.3 Metodología                               | 2  |
| 1.4 Planificación Temporal                    | 3  |
| 1.5 Estructura del documento                  | 4  |
| 2. Análisis                                   | 5  |
| 2.1 Estado del arte                           | 5  |
| 2.2 Requisitos de Usuario                     | 6  |
| 2.3 Requisitos de Software                    | 7  |
| 2.4 Casos de Uso                              | 8  |
| 2.5 Diseño de la interfaz y paleta de colores | 12 |
| 2.5.1 Mockups                                 | 13 |
| 2.6 Modelo de negocio                         | 15 |
| 2.7 Normativa y Legislación                   | 16 |
| 3. Diseño e implementación                    | 17 |
| 3.1 Arquitectura del sistema                  | 17 |
| 3.1.1 Modelos del sistema                     | 19 |
| 3.1.2 Vistas del sistema                      | 21 |
| 3.1.3 Controladores del sistema               | 28 |
| 3.2 Modelo de la Base de datos                |    |
| 3.3 Tecnologías                               | 32 |
| 3.4 Pruebas                                   | 36 |
| 3.4.1 Pruebas funcionales                     |    |
| 4. Conclusiones                               |    |
| 5. Fuentes de información                     |    |
| 6. Anexo                                      | 41 |
| 6.1 Manual de usuario                         | 41 |
| 6.1.1 Sección para Jefe de mantenimiento      | 42 |
| 6.1.2 Sección para los Técnicos               | 50 |

| 6.1.3 Sección para Notificadores |
|----------------------------------|
|----------------------------------|

# Índice de figuras

| Figura 1: comparación de aplicaciones           | 6  |
|-------------------------------------------------|----|
| Figura 2: asignar incidencia                    | 8  |
| Figura 3: gestión de tipos                      | 8  |
| Figura 4: informes                              | 9  |
| Figura 5: finalizar incidencia                  | 9  |
| Figura 6: añadir incidencia                     | 10 |
| Figura 7: casos de uso                          | 11 |
| Figura 8: mockup iniciar sesión                 | 13 |
| Figura 9: mockup lista de incidencias           | 14 |
| Figura 10: mockup informes                      | 14 |
| Figura 11: mockup gestion tipos                 | 15 |
| Figura 12: arbol directorios codeigniter        | 18 |
| Figura 13: estructura modelo                    | 19 |
| Figura 14: contenido modelos                    | 20 |
| Figura 15: vista iniciar sesión ordenador       | 21 |
| Figura 16: vista iniciar sesión móvil           | 22 |
| Figura 17: vista lista de incidencias ordenador | 23 |
| Figura 18: vista lista de incidencias móvil     | 24 |
| Figura 19: vista añadir incidencia ordenador    | 24 |
| Figura 20: vista añadir incidencia móvil        | 25 |
| Figura 21: vista gestión tipos ordenador        | 25 |
| Figura 22: vista gestión tipos móvil            | 26 |
| Figura 23: vista ayuda ordenador                | 27 |
| Figura 24: vista ayuda móvil                    | 28 |
| Figura 25: estructura controladores             | 28 |
| Figura 26: contenido de los controladores       | 30 |
| Figura 27: modelo entidad-relación              | 31 |
| Figura 28: inicio de sesión                     | 41 |
| Figura 29: lista de incidencias jefe            | 42 |
| Figura 30: código de colores estados            | 42 |
| Figura 31: acciones jefe                        | 43 |
| Figura 32: ver incidencia                       | 43 |
| Figura 33: editar                               | 44 |
| Figura 34: asignar                              | 44 |
| Figura 35: opciones jefe                        | 45 |
| Figura 36: añadir incidencia                    | 45 |
| Figura 37: añadir imagen                        | 45 |
| Figura 38: informes                             | 46 |
| Figura 39: configuración jefe                   | 46 |
| Figura 40: perfil                               | 47 |

| Figura 41: editar perfil                    | 47 |
|---------------------------------------------|----|
| Figura 42: ayuda                            | 48 |
| Figura 43: gestión técnicos                 | 48 |
| Figura 44: gestión tipos                    | 49 |
| Figura 45: lista de incidencias técnico     | 50 |
| Figura 46: acciones técnico                 | 51 |
| Figura 47: configuración técnico            | 52 |
| Figura 48: lista de incidencias notificador | 55 |
| Figura 49: acciones notificador             | 56 |
| Figura 50: opciones notificador             | 57 |
| Figura 51: configuración notificador        | 58 |
|                                             |    |

SGMH-Jesús Jiménez Gil

# 1. Introducción

### 1.1 Contexto

Vivimos en una época en la cual la informática se ha incorporado a nuestras vidas para ayudarnos y facilitar multitud de tareas desde lo más sencillo a lo más complejo tanto en ámbito privado como en el profesional, mediante las aplicaciones informáticas, las cuales hace unos años eran exclusivamente para ordenador, y hoy en día mayoritariamente para móviles, tablets y web o incluso en todos a la vez.

En el campo de los hoteles se han dado cuenta que en estas nuevas tecnologías esta el futuro, por eso estos hoteles o cadenas hoteleras cuentan ya, con la mayor parte de sus departamentos informatizados.

Pero tienden a menospreciar la importancia del departamento del mantenimiento y en la mayoría de casos cuentan con sistemas de gestión informáticos anticuados, poco útiles o directamente sin informatizar, funcionando mediante procesos manuales, que se demuestran ineficientes, lo que provoca un corte en el flujo del aprovechamiento de la informática como herramienta de mejora y renovación constante, que requiere este sector, provocando un cuello de botella en el sistema de gestión general del hotel o cadena hotelera.

Como solución a este problema se va a realizar un análisis en un hotel que tiene el sistema de gestión del mantenimiento a la manera tradicional, sin informatizar y se dará como respuesta una aplicación web de tipo responsive.

# 1.2 Objetivos

El objetivo principal es la obtención de una aplicación web responsive (multiplataforma), que mejore la comunicación y gestión los de los procesos del departamento del mantenimiento de un hotel, esto supondrá un ahorro en los costes del personal y en el tiempo que dedican a ello, por tanto podrán dedicarlo en otras actividades.

Como objetivos indirectos se tendrá el aprendizaje de las diferentes tecnologías que se usarán para llevarlos a cabo, como el framework elegido, CodeIgniter, el diseño de aplicaciones responsive y la adquisición de experiencia en los diferentes lenguajes de programación utilizados como HTML, css, php, SQL y JavaScript entre otros.

# 1.3 Metodología

En cuanto a la metodología se ha optado por el desarrollo en cascada o clásico debido a su sencillez, ya que sigue los pasos intuitivos necesarios a la hora de desarrollar una aplicación.

Está basado en el ciclo convencional de una ingeniería y su visión es muy simple: el desarrollo de software se debe realizar siguiendo una secuencia de fases. Cada etapa tiene un conjunto de metas bien definidas y las actividades dentro de cada una contribuyen a la satisfacción de metas de esa fase o quizás a una subsecuencia de metas de la misma. El arquetipo del ciclo de vida abarca las siguientes actividades:

- 1. **Análisis del Sistema**: Debido a que el software es siempre parte de un sistema mayor, el trabajo comienza estableciendo los requisitos de todos los elementos del sistema y luego asignando algún subconjunto de estos requisitos al software.
- 2. Análisis de los requisitos del software: el proceso de recopilación de los requisitos se centra e intensifica especialmente en el software. El ingeniero de software debe comprender el ámbito de la información del software así como la función, el rendimiento y las interfaces requeridas.
- 3. **Diseño**: el diseño del software se enfoca en cuatro atributos distintos del programa; la estructura de los datos, la arquitectura del software, el detalle procedimental y la caracterización de la interfaz. El proceso de diseño traduce los requisitos en una representación del software con la calidad requerida antes de que comience la codificación.
- 4. **Implementación**: la implementación es llevar a acciones el diseño que hemos elaborado previamente, es decir, aquí nos ayudamos de un lenguaje de programación y del software existente para elaborar la aplicación que dará solución al problema identificado inicialmente.
- 5. **Prueba**: una vez que se ha generado el código comienza la prueba del programa. La prueba se centra en la lógica interna del software y en las funciones externas, realizando pruebas que aseguren que la entrada definida produce los resultados que realmente se requieren.
- 6. **Mantenimiento**: el software sufrirá cambios después de que se entrega al cliente. Los cambios ocurrirán debidos a que se haya encontrado errores, a que el software deba adaptarse a cambios del entorno externo (sistema operativo o dispositivos periféricos) o a que el cliente requiera ampliaciones funcionales o del rendimiento.

# 1.4 Planificación Temporal

En la propuesta del proyecto (PFC-1) se realizó un plan de trabajo que contenía la siguiente planificación temporal. Desglosando de manera detallada el trabajo que se realizaría en cada una de las actividades, junto a una estimación aproximada de horas, sumando un total de 950 horas de trabajo. En este apartado se expone tanto la planificación temporal como la dedicación real, dando una explicación al final del mismo sobre las desviaciones en las que se ha incurrido.

Análisis: 185 horas

- Búsqueda de documentación. 80 horas
- Realización encuestas y entrevistas. 20 horas
- Adquisición de información del sistema actual. 15 horas
- Análisis de requisitos de usuario. 35 horas
- Análisis de requisitos de software. 35 horas

Diseño: 170 horas

- Diseño de los roles y permisos de usuarios. 35 horas
- Diseño funcionalidades. 65 horas
- Diseño de la interfaz. 35 horas
- Diseño base de datos. 35 horas

Implementación: 355 horas

- Implementación de los roles y permisos de usuarios. 60 horas
- Implementación funcionalidades. 100 horas
- Implementación de la interfaz web. 65 horas
- Implementación interfaz móvil. 60 horas
- Implementación base de datos. 70 horas

Pruebas: 110 horas

- Pruebas en el equipo informático. 80 horas
- Pruebas dispositivo móvil. 30 horas

Resultados y análisis de beneficios: 130 horas

- Análisis de beneficios 30 horas
- Memoria del proyecto 100 horas

Total 950 horas.

### 1.5 Estructura del documento

El documento se divide en 6 partes.

La primera parte es la **introducción**. La introducción contiene información preliminar sobre el contenido del proyecto, su estructura, sus objetivos, su metodología y su planificación y estructura del documento. Leyendo esta introducción el lector puede hacerse una idea de lo que va a encontrar en el resto del documento.

La segunda parte es el **análisis**, primero se detalla el **estado del arte**, donde se comenta y compara una selección de aplicaciones más relevantes y que mejor reúnen las condiciones necesarias para la consecución de los objetivos del proyecto. Luego se define los **requisitos de usuario y los requisitos del software** a partir de los cuales se desarrollará una terminología común que ayudará en la elaboración posterior de los **casos de uso**, los cuales afectarán directamente el diseño y desarrollo de la solución. Por último se explica en detalle el diseño de **la interfaz** mediante **mockups**, el modelo de **negocio**, y **la normativa y legislación** que afecta al proyecto.

La tercera parte consiste en el **diseño e implementación**, en ella se explica la **arquitectura del sistema**, detallando cada modulo y función, el **modelo de la base de datos**, que queda explicado con el diagrama de entidad-relacion y el **estudio de tecnologías**, donde se describe qué herramientas y tecnologías se utilizarán en la elaboración de la solución.

La cuarta parte son las **conclusiones** finales a las que se ha llegado tras completar y evaluar el desarrollo del proyecto.

La quinta parte son las **fuentes de información**, en este caso páginas web consultadas, con su dirección de acceso comprobada que funciona.

La sexta parte es el **Anexo** que contiene el **manual** del proyecto dividido en tres secciones, cada una dedicada a cada tipo de usuario del sistema.

# 2. Análisis

# 2.1 Estado del arte

Respecto al estado del arte actual, el software de gestión del mantenimiento cuenta con un mercado muy diversificado encontrándonos con una innumerable cantidad de aplicaciones donde ninguna llega a uno cuota de mercado superior al 2% Dentro de ese gran mercado podemos agrupar las aplicaciones en dos tipos, por un lado tenemos las que gestionan en general el hotel conocidas como PMS (Property Management System) que mediante módulos se encargan de gestionar las áreas más significativas, y en algunos casos, uno de esos módulos es el que se encarga de gestionar mantenimiento; y por otro lado encontramos las aplicaciones que se encargan exclusivamente a la gestión del mantenimiento.

Debido a esta gran cantidad de opciones a disposición del usuario, es tremendamente difícil destacar una por encima de otra, por lo que se ha optado por escoger de entre las más usadas, varias de cada tipo de los descritos anteriormente, tres PMS que incluyen el modulo de mantenimiento y dos aplicaciones dedicadas exclusivamente a la gestión del mantenimiento en hoteles.

A continuación se nombraran y se dará una pequeña descripción de ellas:

#### Winhotel

PMS en la nube o en servidores propios, desarrollado en .NET y Microsoft SQL, cuenta con una amplia variedad de módulos (incluyendo el mantenimiento) e informes.

#### Noray

PMS que entre otras cosas incluye gestión de huéspedes, proveedores y compras, TPV, Housekeeping y del mantenimiento.

#### Engisoft

PMS en la nube que incluye gestión de reservas, facturación, mantenimiento, gobernanta, restauración, tiendas, spa y eventos.

### GimHotel

Software para la gestión del mantenimiento del hotel y el control de los procesos realizados por el personal del departamento.

### **Hotel ServicePro**

Aplicación para mantenimiento de hoteles que automatiza la comunicación, programación, seguimiento y reportes de requerimientos de seguridad, mantenimiento preventivo, solicitudes de huéspedes y administración del equipo.

| Aplicación   | Informes | Multiplataforma | Roles | Notificación | Prioridad | Coste       |
|--------------|----------|-----------------|-------|--------------|-----------|-------------|
| Winhotel     | Sí       | Sí              | Sí    | Sí           | Sí        | Módulo/Mes* |
| Noray        | Sí       | Sí              | No    | No           | No        | A consultar |
| Engisoft     | Sí       | No              | No    | No           | Si        | A consultar |
| GimHotel     | Sí       | PC y Android*   | Sí    | Solo gestor  | Si        | 165/año     |
| HotelService | Sí       | Sí              | Sí    | Solo gestor  | No        | A consultar |

Figura 1: Comparación de aplicaciones

# 2.2 Requisitos de Usuario

El proyecto consistía en principio en hacer una aplicación web clásica que gestionara el mantenimiento de un hotel, pero luego se optó por ser más ambicioso y se añadieron otras características como las notificaciones push, el diseño responsive (multiplataforma), obtención de informes, etc.

En base a esto, a las características vistas en aplicaciones similares y tras varias entrevistas con el equipo técnico del hotel para saber que problemas había más concretamente, se detectaron los siguientes requisitos:

- Tener un listado con las incidencias y poder filtrar por varias opciones.
- Dar de alta una nueva incidencia.
- Acceder desde cualquier dispositivo.
- Distintas opciones según rol del usuario.
- Poder realizar diversos informes.
- Poder ver y editar incidencias.
- Asignar incidencias a Técnicos.
- Enviar y recibir notificaciones entre los usuarios del sistema.
- Gestionar el personal del mantenimiento.

### 2.3 Requisitos de Software

La aplicación está basada en roles y según cual sea el usuario que este autenticado, se nos muestran unas determinadas opciones y configuraciones.

Primeramente identificamos de los actores del software:

• Jefe de mantenimiento:

El jefe del mantenimiento es el gestor del sistema, y su principal actor, por tanto es el que tiene posibilidad de hacer mas acciones y por tanto tendrá el mayor número de casos de uso, se ocupa de tomar las decisiones, asignar, ver informes, etc.

• Técnico:

Es quien va a atender las incidencias que surjan, una vez se las haya asignado el jefe de mantenimiento, y en cuando las resuelvan deben indicar que las han finalizado, no tiene tantos casos de uso como el jefe, pero tiene un papel clave.

• Notificador:

Tienen un papel básico, aunque también clave, no van a tener ningún tipo de opciones de gestión pero son los principales encargados de notificar que existen nuevas incidencias y de cerrarlas, cuando los técnicos las den por finalizadas.

### 2.4 Casos de Uso

A continuación veremos los diagramas de casos de uso más significativos de cada uno de los actores, todos los casos de uso del sistema los encontraremos más adelante en una tabla.

#### Jefe de Mantenimiento

En los siguientes casos de uso el actor es el Jefe de mantenimiento y ya se encuentra conectado en el sistema y en la vista lista de incidencias.

Asignar incidencia:

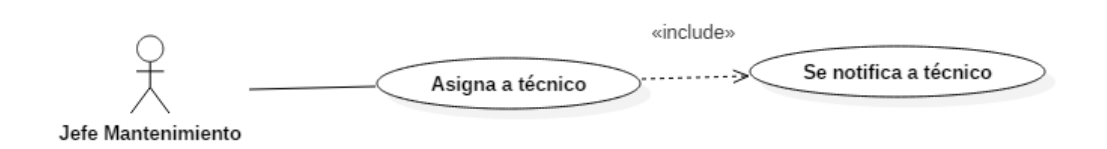

```
Figura 2: asignar incidencia
```

En la lista de incidencias elije la incidencia a asignar dándole a la acción asignar y ahí elije de una lista de técnicos a un técnico quedándole asignada dicha incidencia y automáticamente se notifica a dicho técnico.

Gestión de tipos:

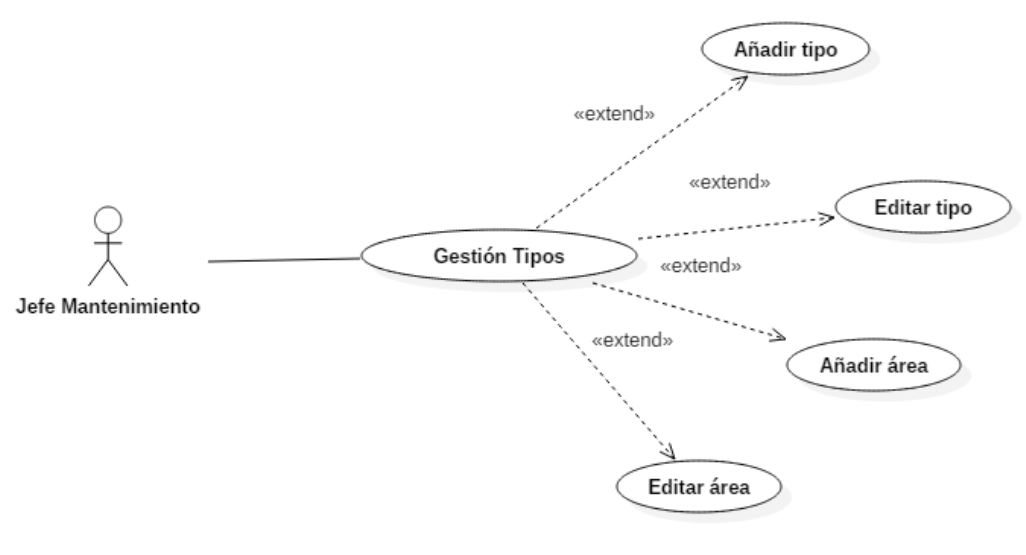

Figura 3: gestión de tipos

Se dirige a gestión de tipos mediante el menú configuración y luego puede elegir si quiere editar tipos y aéreas disponibles o bien añadir tanto un nuevo tipo como una nueva área al sistema. Informes:

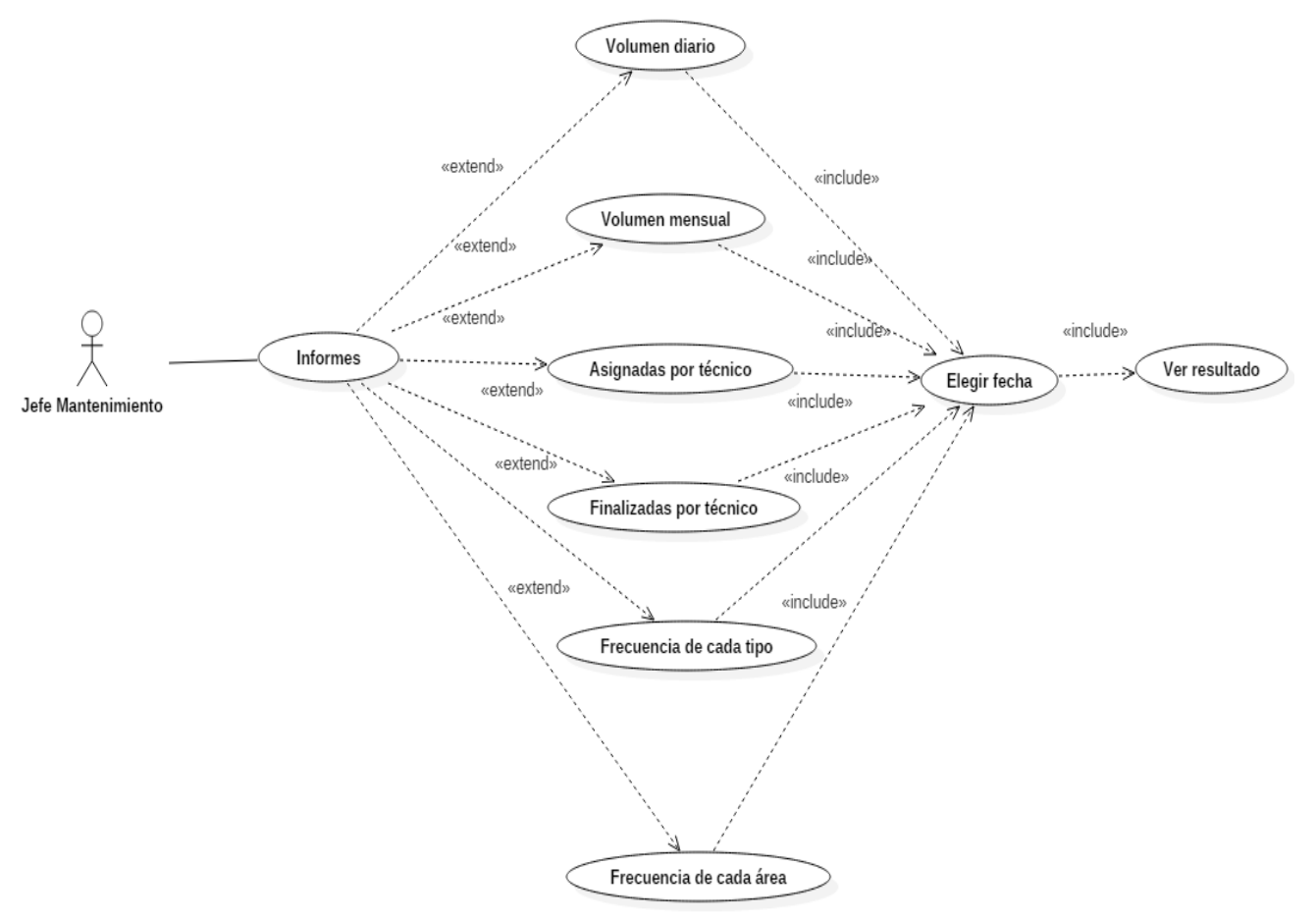

Figura 4: informes

Se dirige a informes mediante en el menú opciones y luego puede elegir si de entre los diferentes informes disponibles que vemos en la figura 4, luego debe elegir una fecha y por ultimo darle a ver resultado para ver el informe.

#### Técnico

Finalizar incidencia:

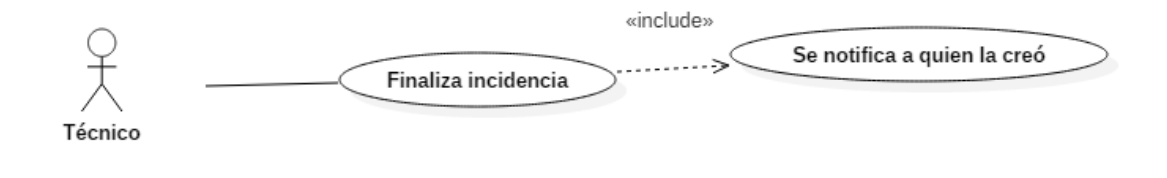

Figura 5: finalizar incidencia

En este caso el actor es un técnico, una vez logueado se encuentra en la vista lista de incidencias y en lista elije la incidencia a finalizar dándole a la acción finalizar, y automáticamente se notifica a quien la creo de que ha sido finalizada.

#### Notificador

Añadir incidencia:

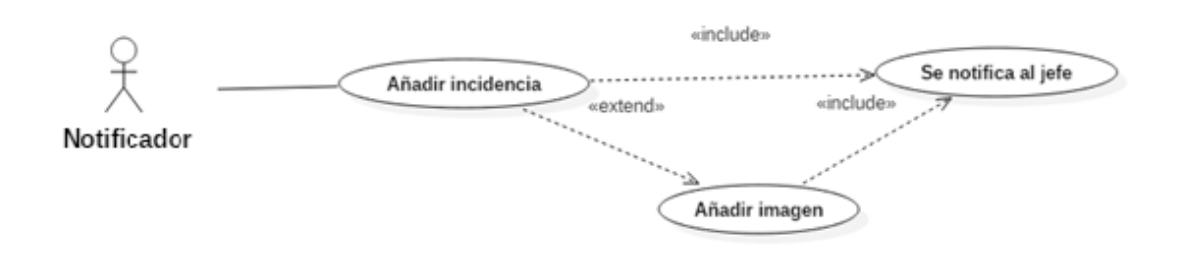

#### Figura 6: añadir incidencia

En este caso el actor es un notificador, una vez logueado se encuentra en la vista lista de incidencias, mediante el menú opciones accede añadir incidencia rellenando los campos la añade, se da la opción de añadir una imagen y automáticamente se notifica al jefe que se ha creado una nueva incidencia.

#### Tabla con todos los casos de uso

En la siguiente tabla veremos todos los casos de uso agrupados por actor principal, para que se lea más claro, se ha decidido que los que tengan como actor al jefe estén en color marrón, los que tengan al técnico en color azul y los que tengan al notificador como actor en color lila.

| Actor Principal       | Caso de uso           |
|-----------------------|-----------------------|
| Jefe de Mantenimiento | Añadir incidencia     |
|                       | Asignar incidencia    |
|                       | Ver informe           |
|                       | Cerrar sesión         |
|                       | Iniciar sesión        |
|                       | Filtrar por fecha     |
|                       | Filtrar por prioridad |
|                       | Filtrar por estado    |
|                       | Filtrar por técnico   |
|                       | Ver perfil            |
|                       | Editar perfil         |
|                       | Ver técnicos          |
|                       | Editar técnico        |

| Actor Principal | Caso de uso           |
|-----------------|-----------------------|
|                 | Añadir técnico        |
|                 | Ver tipos             |
|                 | Editar tipo           |
|                 | Añadir tipo           |
|                 | Ver aéreas            |
|                 | Editar área           |
|                 | Añadir área           |
|                 | Ver ayuda             |
|                 | Cerrar incidencia     |
|                 | Exportar a Excel      |
|                 | Exportar a pdf        |
|                 | Reabrir incidencia    |
| Técnico         | Iniciar sesión        |
|                 | Cerrar sesión         |
|                 | Finalizar incidencia  |
|                 | Atender incidencia    |
|                 | Filtrar por fecha     |
|                 | Filtrar por prioridad |
|                 | Filtrar por estado    |
|                 | Ver perfil            |
|                 | Editar perfil         |
|                 | Ver ayuda             |
| Notificador     | Iniciar sesión        |
|                 | Cerrar sesión         |
|                 | Ver perfil            |
|                 | Editar perfil         |
|                 | Añadir incidencia     |
|                 | Cerrar incidencia     |
|                 | Editar incidencia     |
|                 | Reabrir incidencia    |
|                 | Ver ayuda             |

Figura 7: casos de uso

### 2.5 Diseño de la interfaz y paleta de colores

El diseño de la interfaz es algo clave hoy en día en el mundo de las aplicaciones web, y mas concreto en esta aplicación, ya que es clave para que se puedan aprovechar en su totalidad las funcionalidades que tiene y vaya lo fluida que se espera, en este caso se sustenta sobre dos pilares, como primer que fuese intuitiva y accesible a todos los usuarios sin importar sus conocimientos técnicos y como segundo, ya que la aplicación es multiplataforma debía ser diseñada teniendo en cuenta que funcionará en dispositivos con diferentes tamaños de pantalla, conocido este tipo de diseño, como diseño responsive.

Para conseguirlo nos hemos ayudado del framework Bootstrap 3, que utiliza las tecnologías: HTML, css y JavaScript; como decíamos anteriormente la accesibilidad ha sido uno de los mayores puntos a tener cuenta, por ello se ha optado por la sencillez y claridad de menús, botones y títulos que no lleven a confusión, se sea o no experto en el manejo de aplicaciones.

En cuanto al diseño responsive para diferentes dispositivos, el framework trae incorporadas las herramientas que automatizan el proceso de que se adapten los diferentes elementos a los diferentes tamaños de pantalla.

Respecto a la paleta de colores se han escogido tonos pastel para títulos, menús y botones, que provocan un entorno agradable al usuario.

Para los diferentes estados de las incidencias se ha usado un código de colores, que se detalla en el manual, ubicado en el anexo y para las notificaciones el verde para cuando algo ha salido correctamente, el rojo para cuando algo ha salido mal y el azul para cuando se trata de informar.

| Títulos                  |  |
|--------------------------|--|
| Menús                    |  |
| Botones                  |  |
| Notificación éxito       |  |
| Notificación error       |  |
| Notificación información |  |
|                          |  |

A continuación veremos varios mockups de ejemplo del diseño, con vistas clave de la aplicación en diferentes dispositivos.

### 2.5.1 Mockups

Primera vista de la aplicación e Inicio de Sesión.

| Sistema de<br>Gestión del<br>Mantenimiento de<br>un flotel |  |
|------------------------------------------------------------|--|
| Usuario<br>Contraseña<br>Acceder                           |  |

Figura 8: mockup iniciar sesión

Vemos el titulo de la aplicación y el formulario de inicio de sesión.

Vista de lista de incidencias

| Mantenimient<br>Lista<br>Seleccio<br>Desde | o Opcioones<br>de incider<br>ne fectras | Confguración • | Exporta                   | Podf Exporta | tr Excel |          | Cerrar S | sesión<br>Iscar |
|--------------------------------------------|-----------------------------------------|----------------|---------------------------|--------------|----------|----------|----------|-----------------|
|                                            | Estado gestión<br>Seleccione 💌          | Habitación     | Prioridad<br>Seleccione 💌 | Área         | Тіро     | Apertura | Acciones |                 |
|                                            | text                                    | text           | text                      | text         | text     | text     | •        |                 |
|                                            | text                                    | text           | text                      | text         | text     | text     | •        |                 |
|                                            | text                                    | text           | text                      | text         | text     | text     | •        |                 |
|                                            |                                         |                |                           |              |          |          |          |                 |

#### Figura 9: mockup lista de incidencias

Vemos la vista de lista de incidencias, que consiste en una tabla donde cada fila es una incidencia con sus principales atributos y la última columna las acciones sobre ellas, también vemos las opciones de búsqueda sobre la tabla, las opciones de exportación y arriba los menús de la aplicación.

#### Vista de informes

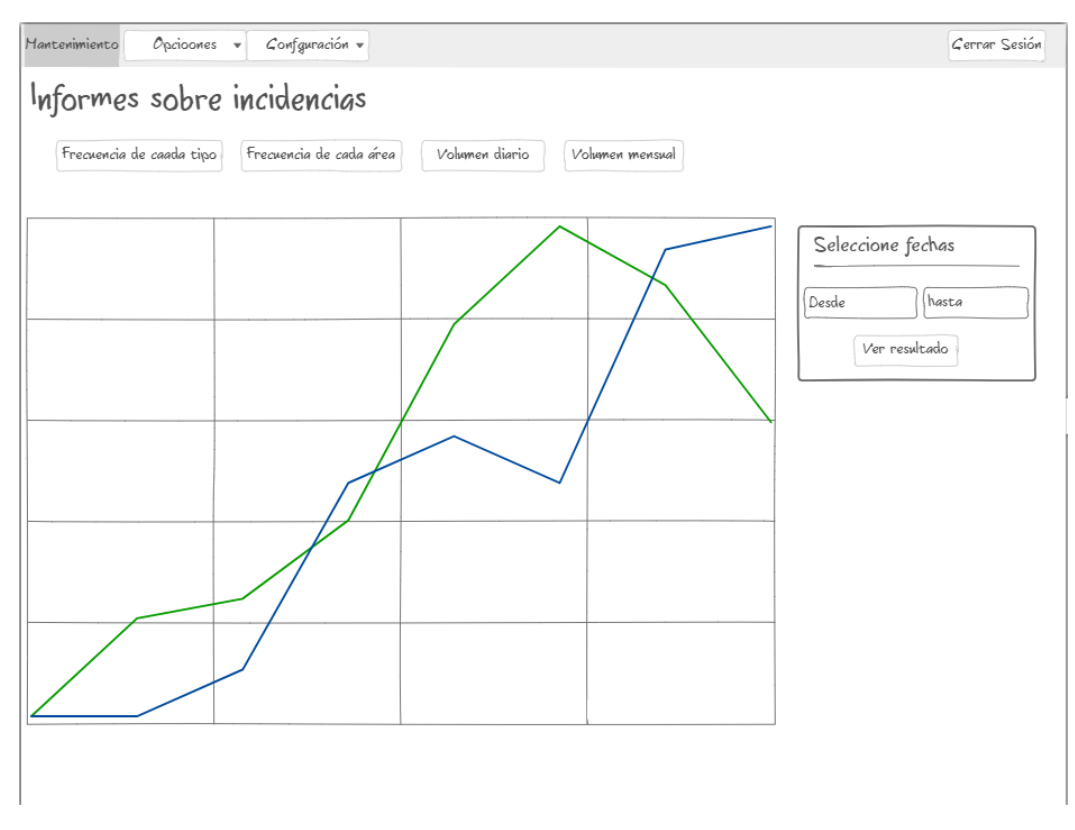

#### Figura 10: mockup informes

Vemos la vista de informes , en ella vemos los difrentes informes que tenemos disponibles, un selector de fechas y una gran ventana donde se mostrara el informe elegido tambien vemos arriba los menus de la aplicación.

#### Vista de Gestion de tipos

| estión a     | le Tipos |        |        |  |
|--------------|----------|--------|--------|--|
|              |          |        |        |  |
| 200          |          |        |        |  |
|              | Tipo     | Ároa   | Editor |  |
|              | npo      | Area   | Luitai |  |
| text         | text     | text   |        |  |
| text         | text     | text   |        |  |
| text         | text     | text   |        |  |
| evo tipo     |          |        |        |  |
|              |          |        |        |  |
| eas          |          |        |        |  |
| ID           | Área     | Editar |        |  |
|              | text     |        |        |  |
| text         |          |        |        |  |
| text         | text     |        |        |  |
| text         | text     |        |        |  |
| text<br>text | text     |        |        |  |

#### Figura 11: mockup gestión tipos

Vemos la vista de gestión de tipos, en ella podremos gestionar los tipos y también las áreas del sistema, vemos dos tablas una con los tipos y sus atributos y otra con las áreas y sus atributos en ellas la última columna es la acción de editar y al pie de cada una la acción añadir nuevos.

### 2.6 Modelo de negocio

Si hablamos en términos de horas dedicadas de unas 950 y poniendo la hora trabajada a 20 euros, estaríamos hablando que el coste de este proyecto serian 19000 euros, a partir de esa cantidad se nos plantean varias opciones, si queremos que la aplicación sea rentable desde el primer momento podríamos exigir a la empresa un pago superior a esa cantidad, en pago único o bien extenderlo en un uno o varios años.

Otra vía para hacerla rentable y más realista seria que esta aplicación pudiera ser utilizada en varios hoteles a la vez, y como hemos visto que hacen las empresas del sector en el apartado del estado del arte, cobrar una cuota mensual o anual, por la utilización del software más el soporte.

Por ejemplo con una cuota mensual de 500 euros al mes y la implantación de la aplicación en 3 hoteles ganaríamos 24000 euros, lo que haría la aplicación rentable en un año.

### 2.7 Normativa y Legislación

En la realización de este proyecto se ha utilizado información de la Empresa Servatur Hotels S.A. y entrevistas con empleados de la misma, dando todos su consentimiento del uso de esta información para uso exclusivo de este proyecto, dicha información no se facilitará a terceros y está protegida por el cumplimiento de El **Reglamento General de Protección de Datos (RGPD)** que entró en vigor el 25 de mayo de 2018.

# 3. Diseño e implementación

### 3.1 Arquitectura del sistema

Se ha desarrollando una aplicación que sigue el modelo arquitectónico de clienteservidor, pero además, estructurado en capas según el patrón de arquitectura software Modelo-Vista-Controlador, MVC, el cual definimos a continuación:

El patrón modelo-vista-controlador es un patrón de arquitectura de software que separa los datos y la lógica de negocio de una aplicación de la interfaz de usuario. De esta forma, tenemos tres componentes, que son el modelo, la vista y el controlador. Por un lado se definen los componentes para la representación de la información.

- **El Modelo**: Es la representación de la información con la cual el sistema opera, por lo tanto gestiona todos los accesos a dicha información, tanto consultas como actualizaciones, implementando también los privilegios de acceso que se hayan descrito en las especificaciones de la aplicación (lógica de negocio). Envía a la *vista* aquella parte de la información que en cada momento se le solicita para que sea mostrada (típicamente a un usuario). Las peticiones de acceso o manipulación de información llegan al *model*o a través del *controlador*.
- El Controlador: Responde a eventos (usualmente acciones del usuario) e invoca peticiones al *modelo* cuando se hace alguna solicitud sobre la información (por ejemplo, editar un documento o un registro en una base de datos). También puede enviar comandos a su *vista* asociada si se solicita un cambio en la forma en que se presenta el *modelo* (por ejemplo, desplazamiento o *scroll* por un documento o por los diferentes registros de una base de datos), por tanto se podría decir que el *controlador* hace de intermediario entre la *vista* y el *modelo*.
- La Vista: Presenta el *modelo* (información y lógica de negocio) en un formato adecuado para interactuar (usualmente la interfaz de usuario).

En un sentido más detallado se puede identificar una relación funcional entre las dos arquitecturas utilizadas.

La vista y parte del controlador se implementará en el lado del cliente, mientras que la otra parte del controlador y el modelo se implementarán en el lado del servidor.

Se utilizó el framework php CodeIgniter, el cual proporciona una estructura de directorios bien definida, teniendo una carpeta llamada models donde están los modelos, una carpeta controllers donde están los controladores y una carpeta views donde están las vistas.

La siguiente figura muestra el árbol de directorios de CodeIgniter:

| FOLDERS                    |
|----------------------------|
| ▼ proyecto                 |
| application                |
| cache                      |
| config                     |
| controllers                |
| ▶ core                     |
| errors                     |
| helpers                    |
| hooks                      |
| language                   |
| libraries                  |
| ▶ logs                     |
| models                     |
| third_party                |
| views                      |
| .htaccess                  |
| index.html                 |
| assets                     |
| ▶ css                      |
| ▶ fonts                    |
| images                     |
| ▶ js                       |
| ▶ less                     |
| ▶ mpdf                     |
| ▶ system                   |
| ▶ upload                   |
| .htaccess                  |
| index.php                  |
| jquery.ui.datepicker-es.js |
|                            |

Figura 12: árbol directorios codeigniter

En ella destacamos la carpeta raíz, que hemos llamado proyecto, las carpetas models, controllers y views que anteriormente hemos comentado su contenido, la carpeta helpers que contiene las librerías de ayuda de CodeIgniter y la carpeta assets que comentaremos más adelante en detalle.

### 3.1.1 Modelos del sistema

Definimos dos objetos que serán los encargados de comunicarse con la base de datos, login\_model.php que se encargará de validar el login de usuarios de sistema, además de obtener sus atributos.

En un principio se opto por crear un modelo por cada tipo usuario, recordamos que en esta aplicación hay varios roles de usuario, pero finalmente al darnos cuenta de que comparten muchas funcionalidades, era replicar código, así que se opto por crear un modelo general llamado incidencia\_model.php.

En la siguiente figura vemos su estructura física.

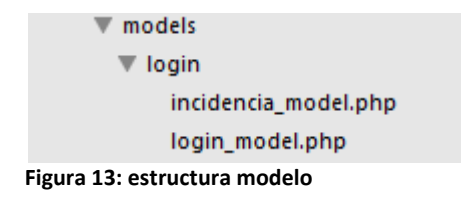

#### Contenido de los modelos

Entrando en detalle en el contenido de los modelos, a continuación en la siguiente tabla nombraremos cada función y una pequeña descripción de lo que hacen.

| Modelo Función                  |                       | Descripción                                   |  |  |
|---------------------------------|-----------------------|-----------------------------------------------|--|--|
| login_model                     | validate              | Comprueba usuario y contraseña.               |  |  |
| login_model get_id              |                       | Obtiene atributos del usuario.                |  |  |
| incidencia_model                | insertar_incidencia   | Inserta una nueva incidencia.                 |  |  |
| incidencia_model                | editar_incidencia     | Obtiene información de la incidencia a        |  |  |
|                                 |                       | editar.                                       |  |  |
| incidencia_model get_incidencia |                       | Obtiene la información del conjunto de las    |  |  |
|                                 |                       | incidencias.                                  |  |  |
| incidencia_model                | actualizar_incidencia | Actualiza la información de una incidencia.   |  |  |
| incidencia_model                | asignar_incidencia    | Le asigna a un técnico una incidencia.        |  |  |
| incidencia_model                | insertar_tecnico      | Inserta un nuevo técnico.                     |  |  |
| incidencia_model                | get_tecnicos          | Obtiene los técnicos del sistema.             |  |  |
| incidencia_model                | frecuencia            | Obtiene la frecuencia de cada tipo respecto a |  |  |
|                                 |                       | una fecha.                                    |  |  |
| incidencia_model                | volumen_d             | Obtiene el volumen diario de incidencias      |  |  |
|                                 |                       | respecto a una fecha.                         |  |  |

| Modelo                              | Función                  | Descripción                                   |  |  |
|-------------------------------------|--------------------------|-----------------------------------------------|--|--|
| incidencia_model                    | get_noti                 | Obtiene la información de una notificación.   |  |  |
| incidencia_model                    | cambiar_estado           | Cambiar el estado de una incidencia.          |  |  |
| incidencia_model get_incidencia_tec |                          | Obtiene las incidencias asignadas a un        |  |  |
|                                     |                          | determinado técnico.                          |  |  |
| incidencia_model                    | insertar_tipo_incidencia | Inserta un nuevo tipo de incidencia.          |  |  |
| incidencia_model                    | insertar_img             | Inserta una nueva imagen.                     |  |  |
| incidencia_model                    | insertar_area_incidencia | Inserta un nuevo tipo de incidencia.          |  |  |
| incidencia_model                    | get_incidencia_noti      | Obtiene las incidencias asignadas a un        |  |  |
|                                     |                          | determinado notificador.                      |  |  |
| incidencia_model                    | editar_tecnico           | Obtiene información del técnico a editar.     |  |  |
| incidencia_model                    | actualizar_tecnico       | Actualiza la información de una técnico.      |  |  |
| incidencia_model                    | editar_tipo              | Obtiene información del tipo a editar.        |  |  |
| incidencia_model                    | actualizar_tipo          | Actualiza la información de un tipo.          |  |  |
| incidencia_model                    | editar_area              | Obtiene información del área a editar.        |  |  |
| incidencia_model                    | actualizar_area          | Actualiza la información de un área.          |  |  |
| incidencia_model                    | get_area                 | Obtiene la información del conjunto de las    |  |  |
|                                     |                          | áreas.                                        |  |  |
| incidencia_model                    | get_imagen               | Obtiene la información del conjunto de las    |  |  |
|                                     |                          | imágenes.                                     |  |  |
| incidencia_model                    | get_tipos                | Obtiene la información del conjunto de los    |  |  |
|                                     |                          | tipos.                                        |  |  |
| incidencia_model                    | Frecuencia_ar            | Obtiene la frecuencia de cada área respecto a |  |  |
|                                     |                          | una fecha.                                    |  |  |
| incidencia_model                    | volumen_m                | Obtiene el volumen mensual de incidencias     |  |  |
|                                     |                          | respecto a una fecha.                         |  |  |
| incidencia_model                    | asignadas                | Obtiene las incidencias asignadas a un        |  |  |
|                                     |                          | técnico de respecto a una fecha.              |  |  |
| incidencia_model                    | finalizadas              | Obtiene las incidencias asignadas a un        |  |  |
|                                     |                          | técnico de respecto a una fecha.              |  |  |
| incidencia_model                    | insertar_token           | Inserta el id de notificación del dispositivo |  |  |
|                                     |                          | del empleado.                                 |  |  |
| incidencia_model                    | actualizar_estatus       | Actualiza el estatus(si ha sido leída) de una |  |  |
|                                     |                          | notificación                                  |  |  |
| incidencia_model                    | Id_empleado              | Obtiene el id de un empleado.                 |  |  |

Figura 14: contenido modelos

### 3.1.2 Vistas del sistema

Las vistas permiten incorporar la salida del controlador que se ejecuta en el cliente. Además en la vista se añaden los elementos que se ejecutan en el cliente. En este caso se utiliza jQuery y sus componentes para implementar tablas con opciones de ordenación y búsqueda, calendarios y conexiones asíncronas con el servidor (Ajax).

El directorio assets de CodeIgniter está destinado a elementos que se incluyen en las vistas y se envíen al cliente (imágenes, hojas de estilo, código JavaScript, Etc).

Se ha definido una estructura inferior para todos estos contenidos:

- Directorio css: Todas las hojas de estilo.
- Directorio images: Todas las imágenes de la aplicación.
- Directorio js: Todas las librerias de JavaScript, Jquery y Bootstrap.

A continuación mostramos como son algunas de las vistas más importantes de la aplicación, para diferentes dispositivos, un ordenador sobremesa y un móvil.

#### Vista Inicio de sesión

| O Menú            | 🔀 Gestio | ón del Ma | intenimient: X | +         |  |               |   |  | :   | <b>▼</b> – | ð×  |
|-------------------|----------|-----------|----------------|-----------|--|---------------|---|--|-----|------------|-----|
| $\langle \rangle$ | С 👷      | 0         | ocalhost/proye | cto/login |  |               |   |  | 0 6 | 3 ⊳ ♥      | • 🗠 |
|                   |          |           |                |           |  |               |   |  |     |            |     |
|                   |          |           |                |           |  |               |   |  |     |            |     |
|                   |          |           |                |           |  | Sistema de    |   |  |     |            |     |
|                   |          |           |                |           |  | Gestión del   |   |  |     |            |     |
|                   |          |           |                |           |  | Mantenimiento |   |  |     |            |     |
|                   |          |           |                |           |  | de un Hotel   |   |  |     |            |     |
|                   |          |           |                |           |  |               |   |  |     |            |     |
|                   |          |           |                |           |  | Usuario       | 7 |  |     |            |     |
|                   |          |           |                |           |  | Contraseña    |   |  |     |            |     |
|                   |          |           |                |           |  |               |   |  |     |            |     |

Figura 15: vista iniciar sesión ordenador

Es la primera vista que se encuentran los usuarios, sea cual sea su rol, en ella se muestra el nombre de la aplicación y un formulario donde introducir el usuario y contraseña, se ha optado por un diseño claro y sencillo.

| 00 0                                                      |
|-----------------------------------------------------------|
| Sistema de<br>Gestión del<br>Mantenimiento<br>de un Hotel |
| Usuario                                                   |
| Contraseña                                                |
| Acceder                                                   |
|                                                           |
|                                                           |
|                                                           |

Figura 16: vista iniciar sesión móvil

Para la versión móvil de todas las vistas mostradas a continuación, lo que cambia es que se adaptan los tamaños de los objetos y elementos al tamaño de la pantalla del dispositivo y se sustituyen los menús clásicos por un menú "hamburguesa" (las tres rayas de la parte superior derecha, se llama así por su semejanza con el alimento). Que contiene a estos menús clásicos en su interior.

#### Vista Lista de incidencias

| $\langle \rangle$ C =  | localhost/proyecto/incidencias/notifica_listainc         |                       |              |                      |            | 0⊠⊳♡ 🔹 🐇               |  |
|------------------------|----------------------------------------------------------|-----------------------|--------------|----------------------|------------|------------------------|--|
| Mantenimiento          | Mantenimiento Opciones * Configuración * Configuración * |                       |              |                      |            |                        |  |
| Lista de inc           | idencias                                                 |                       |              |                      |            |                        |  |
| Seleccione rango de fe | echas:                                                   |                       |              |                      |            |                        |  |
| L Lesde                | Hasta                                                    |                       |              |                      |            |                        |  |
| Mostrar                | ~                                                        |                       |              |                      |            | Buscar:                |  |
| registros              |                                                          |                       |              |                      |            |                        |  |
| ID A                   | Estado gestión 🛛 👙                                       | Habitación o zona 🛛 🔶 | Área 🔶       | Tipo 👙               | Fecha 🔶    | Acciones 🔶             |  |
| 51                     | En desarrollo                                            | cocina                | cocina       | freidora no funciona | 16/06/2017 | ¢                      |  |
| 52                     | Reabierta                                                | cocina                | cocina       | freidora no funciona | 25/06/2017 | ۵.                     |  |
| 53                     | Cerrada                                                  | cocina                | cocina       | freidora no funciona | 15/06/2017 | Q                      |  |
| 54                     | Cerrada                                                  | cocina                | electricidad | bombilla fundida     | 22/06/2017 | ¢.                     |  |
| 55                     | Cerrada                                                  | cocina                | cocina       | freidora no funciona | 08/06/2017 | Q                      |  |
| 62                     | Cerrada                                                  | cocina                | cocina       | freidora no funciona | 22/06/2017 | Q.                     |  |
| 79                     | Reabierta                                                | cocina_2              | cocina       | nevera rola          | 21/08/2017 | ¢                      |  |
| 80                     | Abierta                                                  | cocina_1              | cocina       | nevera rota          | 15/01/2017 | ¢-                     |  |
| 106                    | Abierta                                                  | cocina                | cocina       | nevera rota          | 04/11/2017 | ¢-                     |  |
| 133                    | Abierta                                                  | cocina 3              | cocina       | freidora no funciona | 05/06/2018 | ٥-                     |  |
| Mostrando registros de | el 1 al 10 de un total de 11 registros                   |                       |              |                      |            | Anterior 1 2 Siguiente |  |

Figura 17: vista lista de incidencias ordenador

Esta es la vista de lista de incidencias, es de las más importantes de la aplicación, cada uno d de los usuarios tiene una diferente dependiendo de su rol, con diferentes menús y acciones, en este caso se muestra la de los notificadores.

Arriba a la izquierda vemos los menús, y más abajo nos encontramos con una tabla que contiene la lista de las incidencias, cada una de las filas representa una incidencia con sus atributos y la última columna incluye las acciones que puede realizar sobre ella, como hemos dicho antes dependiendo del rol que tenga, para ayudar al usuario se ha optado por un diseño sencillo y colores amigables, las filas siguen un código de colores del que ya hablamos en el punto 2.5 de esta memoria.

|             |                       | 00 ⊚                 |
|-------------|-----------------------|----------------------|
| Manteni     | miento                |                      |
| Lista o     | le incidencias        |                      |
| Seleccione  | ango de fechas:       |                      |
| Desde       | Hasta                 |                      |
| x           | Mastror               |                      |
| 10          | wostrar               |                      |
|             | registros             |                      |
|             | Buscar:               |                      |
|             |                       |                      |
| ID          | Estado gestión \u00e0 | Tipo 👙               |
| 51          | En desarrollo         | freidora no funciona |
| 52          | Reabierta             | freidora no funciona |
| 53          | Cerrada               | freidora no funciona |
| <b>9</b> 54 | Cerrada               | bombilla fundida     |
| 55          | Cerrada               | freidora no funciona |
| 62          | Cerrada               | freidora no funciona |
| 70_         | Dophioto              | novora rota          |
|             |                       |                      |
|             |                       |                      |

Figura 18: vista lista de incidencias móvil

#### Vista Añadir incidencia

| < > C BB localhost                | /proyecto/incidencias | 0 ⊈ 0 | U 🙂          |
|-----------------------------------|-----------------------|-------|--------------|
| Mantenimiento Opciones            | - Configuración -     | €°    | errar sesión |
| Añadir Incidencia                 |                       |       |              |
| Zona/Habitación                   | nº o zona común       |       |              |
| Área                              | Seleccione            | ×     |              |
| Tipo                              | Seleccione            | •     |              |
| Prioridad                         | Seleccione            |       |              |
| Observaciones                     |                       |       |              |
| Si quiere añadir algo sobre la in | icidencia             |       |              |
| Añadir Volver                     |                       |       |              |

Figura 19: vista añadir incidencia ordenador

Esta es la vista de añadir incidencia, en ella vemos un formulario con los campos necesarios para añadir una incidencia, se ha optado por un diseño sencillo y claro.

| Mantenimiento                            |       |  |  |
|------------------------------------------|-------|--|--|
| Añadir Incide                            | encia |  |  |
| Zona/Habitación                          |       |  |  |
| nº o zona común                          |       |  |  |
| Área                                     |       |  |  |
| Seleccione                               | ~     |  |  |
| Tipo                                     |       |  |  |
| Seleccione                               | ~     |  |  |
| Prioridad                                |       |  |  |
| Seleccione                               | ~     |  |  |
| Observaciones                            |       |  |  |
| Si quiere añadir algo s<br>la incidencia | sobre |  |  |
| Añadir Volver                            |       |  |  |
|                                          |       |  |  |

Figura 20: vista añadir incidencia móvil

#### Vista Gestion de tipos

| < > C 88 🕀 localh     | ost/proyecto/incidencias/gestion_tipos |      |        |
|-----------------------|----------------------------------------|------|--------|
| Mantenimiento Opcione | es 👻 Configuración 👻                   |      |        |
| Gestión de Tipos      | ;                                      |      |        |
| Tipos                 |                                        |      |        |
| ID Tipo               | Тіро                                   | Área | Editar |
| 3                     | bombilla fundida                       | 3    | Ø      |
| 5                     | cisterna rota                          | 1    | Ø      |
| 2                     | freidora no funciona                   | 2    | Ø      |
| 6                     | nevera rota                            | 2    | Ø      |
| 1                     | no enciende                            | 4    | Ø      |
| 4                     | sin sintonizar                         | 4    | Ø      |
| Nuevo tipo            |                                        |      |        |
| Areas                 |                                        |      |        |
| ID Área               | Área                                   |      | Editar |
| 1                     | baño                                   |      | Ø      |
| 2                     | cocina                                 |      | Ø      |
| 3                     | electricidad                           |      | Ø      |
| 4                     | television                             |      | Ø      |
|                       |                                        |      |        |

Nuevo área Volver

Figura 21: vista gestión tipos ordenador

Esta es la vista de gestion de tipos, es una de las vistas de configuracion del rol de jefe, en ella vemos dos tablas: una con los tipos de incidencias, en la que cada fila es un tipo y otra con las áreas, en la que cada fila es un área, ambas tablas con sus atributos y una ultima columan que permiter editar, tambien vemos dos botones que pemiten uno añadir nuevo tipo y el otro añadir nueva área.

| Sestión d  | le Tipos             |      |          |
|------------|----------------------|------|----------|
| ipos       |                      |      |          |
| ID Tipo    | Тіро                 | Área | Editar   |
| 3          | bombilla fundida     | 3    | Ø        |
| 5          | cisterna rota        | 1    | Ø        |
| 2          | freidora no funciona | 2    | Ø        |
| 6          | nevera rota          | 2    | Ø        |
| 1          | no enciende          | 4    | Ø        |
| 4          | sin sintonizar       | 4    | Ø        |
| Nuevo tipo |                      |      |          |
| reas       | á                    |      | E-line - |
| ID Area    | Area                 |      | Editar   |
| 1          | baño                 |      | ۵        |

Figura 22: vista gestión tipos móvil

#### Vista de Ayuda

| < > C 🗱 🕒 localhost/proyecto/incidencias/ayuda                                                                                                    | ⊗⊳♡ ©           |
|----------------------------------------------------------------------------------------------------|-----------------|
| Mantenimiento Opciones • Configuración •                                                                                                    | 🕒 Cerrar sesión |
| Ayuda                                                                                                    |                 |
| Arriba a la izquierda, tiene los menus principales del sistema, si esta en un dispositivo móvil o tablet, le aparerecerán al darle al botón de las tres rayas. A continuación<br>entraremos en detalle en las funciones principales.                                                                                                    |                 |
| Añadir Incidencia                                                                                                    |                 |
| Le permite añadir una nueva incidencia, para ello debe relienar los campos requeridos y al darle al boton añadir, se le da opción de añadir una imagen.                                                                                                    |                 |
| Lista de Incidencias                                                                                                    |                 |
| Es donde aparece después de hacer login, se muestra una tabla, donde cada fila es una incidencia, puede ver el estado y demas informacion sobre las incidencias creadas y                                                                                                    |                 |
| Estado       Color         Abjeta       Aignada         En desarrollo       Finalizada         Cerrada       Reabierta         Como verá, fiene varias opciones de busqueda combinables entre sí, la busqueda por fecha:         Seleccione rango de fechas:                                                                                                    |                 |
| Desde Hasta                                                                                                    |                 |
|                                                                                                    |                 |
| Buscar                                                                                                    |                 |
| y por uno de los tres campos con opción desplegable:<br>Estado Gestión Seleccione Control Seleccione Control S |                 |
| El último campo de la tabla, son las acciones que puede realizar sobre cada incidencia, que se despliegan al hacer click sobre el icono.                                                                                                    |                 |

Figura 23: vista ayuda ordenador

Como último ejemplo de vistas del sistema, vemos la vista de la ayuda, esta vista nos explica como utilizar las principales características de la aplicación tratando de ser claro y entendible a todo tipo de usuario, se podría considerar una versión de bolsillo del manual que encontramos en el Anexo al final de este documento.

| Mantenimiento                                                                                                    |
|----------------------------------------------------------------------------------------------------|
| Ayuda                                                                                                    |
| Arriba a la izquierda, tiene los menus principales del sistema,<br>si esta en un dispositivo móvil o tablet, le aparerecerán al darle<br>al botón de las tres rayas. A continuación entraremos en<br>detalle en las funciones principales:                                                                                                    |
| Añadir Incidencia                                                                                                    |
| Le permite añadir una nueva incidencia, para ello debe<br>rellenar los campos requeridos y al darle al boton añadir,se le<br>da opción de añadir una imagen.                                                                                                    |
| Lista de Incidencias                                                                                                    |
| Es donde aparece después de hacer login, se muestra una<br>tabla, donde cada fila es una incidencia, puede ver el estado y<br>demas informacion sobre las incidencias creadas y realizar<br>acciones sobre ellas. El estado de cada incidencia se muestra<br>a traves del color de su fondo, que se basa en el siguiente<br>codigo de colores: |
| Estado Color<br>Abierta Signada<br>En desarrollo<br>Finalizada                                                                                                    |
| Cerrada                                                                                                    |
|                                                                                                    |
|                                                                                                    |

Figura 24: vista ayuda móvil

#### 3.1.3 Controladores del sistema

Como se comento en la estructura del modelo, seguimos la misma política con los controladores, contaremos un objeto para el login, llamado loging.php y otro par el resto que llamamos incidencias.php

Codeigniter establece que cada página (url) tiene un controlador de vista.

Este controlador se tiene que integrar en el servidor y cargar todos los componentes de la vista.

En la siguiente figura vemos su estructura física.

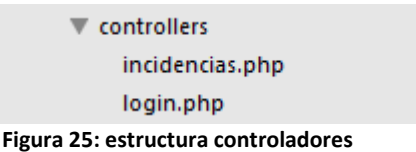

#### Figura 25. estructura controladores

#### Contenido de los controladores

Entrando en detalle en el contenido de los controladores, a continuación en la siguiente tabla nombraremos cada función y una pequeña descripción de lo que hacen.

| Controlador | Función  | Descripción                            |
|-------------|----------|----------------------------------------|
| login       | index    | Inicio de sesión de usuario.           |
| login       | validate | Comprueba validez usuario del sistema. |
| login       | log_out  | Cierre de sesión de usuario.           |

| Controlador | Función                  | Descripción                                                  |
|-------------|--------------------------|--------------------------------------------------------------|
| incidencia  | insertar_incidencia      | Inserta incidencia y muestra confirmación.                   |
| incidencia  | lista_de_incidencias     | Carga vista con la lista de incidencias para el jefe.        |
| incidencia  | editar_incidencia        | Carga vista de la edición de una incidencia.                 |
| incidencia  | asignar                  | Carga vista de la asignación de una incidencia               |
|             |                          | a un técnico.                                                |
| incidencia  | asignar_incidencia       | Asigna incidencia y muestra confirmación.                    |
| incidencia  | gestión_tecnicos         | Carga vista con la lista de los técnicos para su gestión.    |
| incidencia  | frecuencia               | Carga vista con el informe sobre la frecuencia de cada tipo. |
| incidencia  | datos_frec               | Obtiene el informe sobre la frecuencia de cada tipo.         |
| incidencia  | noti_interna             | Muestra la notificación.                                     |
| incidencia  | cerrar_incidencia        | Cierra incidencia y muestra confirmación.                    |
| incidencia  | pdf                      | Genera pdf.                                                  |
| incidencia  | Excel                    | Genera Excel.                                                |
| incidencia  | tecnico_listainc         | Carga vista con la lista de incidencias para técnico.        |
| incidencia  | notifica_listainc        | Carga vista con la lista de incidencias para notificador.    |
| incidencia  | ver_incidencia           | Carga vista de ver una incidencia.                           |
| incidencia  | actualizar_incidencia    | Actualiza los datos de incidencia y muestra confirmación.    |
| incidencia  | atender_incidencia       | Atiende los datos de incidencia y muestra confirmación.      |
| incidencia  | finalizar_incidencia     | Finaliza incidencia y muestra confirmación.                  |
| incidencia  | reabrir_incidencia       | Reabre incidencia y muestra confirmación.                    |
| incidencia  | asignar_incidencia       | Asigna incidencia y muestra confirmación.                    |
| incidencia  | ver_perfil               | Carga vista de ver el perfil.                                |
| incidencia  | cargar_imagen            | Inserta imagen y muestra confirmación.                       |
| incidencia  | insertar_tecnico         | Inserta técnico y muestra confirmación.                      |
| incidencia  | a_tecnico                | Carga vista de añadir técnico.                               |
| incidencia  | gestión_tecnicos         | Carga vista de gestión de técnicos.                          |
| incidencia  | editar_incidencia        | Carga vista de la edición de un técnico.                     |
| incidencia  | editar_perfil            | Carga vista de la edición del perfil.                        |
| incidencia  | ver_perfil               | Carga vista de ver el perfil.                                |
| incidencia  | actualizar_perfil        | Actualiza los datos del perfil y muestra                     |
|             |                          | confirmación.                                                |
| incidencia  | actualizar_tecnico       | Actualiza el los datos del técnico y muestra                 |
|             |                          | confirmación.                                                |
| incidencia  | a_tipo                   | Carga vista de anadir tipo.                                  |
| incidencia  | insertar_tipo_incidencia | Inserta upo y muestra confirmación.                          |
| incidencia  | editar_tipo              | Carga vista de la edición del tipo.                          |
| incidencia  | actualizar_tipo          | confirmación.                                                |
| incidencia  | a_area                   | Carga vista de añadir área.                                  |
| incidencia  | insertar_area_incidencia | Inserta área y muestra confirmación.                         |

| Controlador | Función         | Descripción                                                                  |
|-------------|-----------------|------------------------------------------------------------------------------|
| incidencia  | editar_area     | Carga vista de la edición del área.                                          |
| incidencia  | actualizar_area | Actualiza los datos del área y muestra confirmación.                         |
| incidencia  | frecuencia_area | Carga vista con el informe sobre la frecuencia de cada área.                 |
| incidencia  | datos_frec_ar   | Obtiene el informe sobre la frecuencia de cada área.                         |
| incidencia  | volumen_d       | Carga vista con el informe sobre el volumen diario.                          |
| incidencia  | datos_vol_d     | Obtiene el informe sobre el volumen diario.                                  |
| incidencia  | Volumen_m       | Carga vista con el informe sobre el volumen mensual.                         |
| incidencia  | datos_vol_m     | Obtiene el informe sobre el volumen mensual.                                 |
| incidencia  | v_asignadas     | Carga vista con el informe sobre las incidencias asignadas a un técnico.     |
| incidencia  | asignadas       | Obtiene el informe sobre las incidencias asignadas a un técnico.             |
| incidencia  | v_finalizadas   | Carga vista con el informe sobre las incidencias finalizadas por un técnico. |
| incidencia  | finalizadas     | Obtiene el informe sobre las incidencias finalizadas por un técnico.         |
| incidencia  | ayuda           | Carga la vista de la ayuda.                                                  |

Figura 26: contenido de los controladores

### 3.2 Modelo de la Base de datos

La información que trata la aplicación se almacena en una base de datos en formato MYSQL. Estos datos están incluidos en tablas, estando algunas de ellas relacionadas unas con otras.

Cada tabla posee una clave primaria que actúa como identificador único de cada registro. En el caso de no poseerlo, se ha añadido uno de tipo entero auto incremental. Respecto a los tipos contenidos en las tablas que conforman la base de datos, contiene tipos de datos de tipo int (entero), tipo varchar (cadena de caracteres), tipo date (fecha) y tipo enum (enumeración de elementos declarados).

Respecto a las tablas, contamos con siete tablas de ellas destacamos como las principales a la tabla incidencia, que contiene la principal informa de una incidencia y a la tabla empleados, que contiene la principal información de los empleados que utilizan que son los usuarios de la aplicación, el resto se relacionan con ellas, directa o indirectamente. Esto se ve claro el siguiente diagrama E-R (entidad-relación) que muestra todas las tablas del sistema, con sus atributos y tipos de dato en detalle.

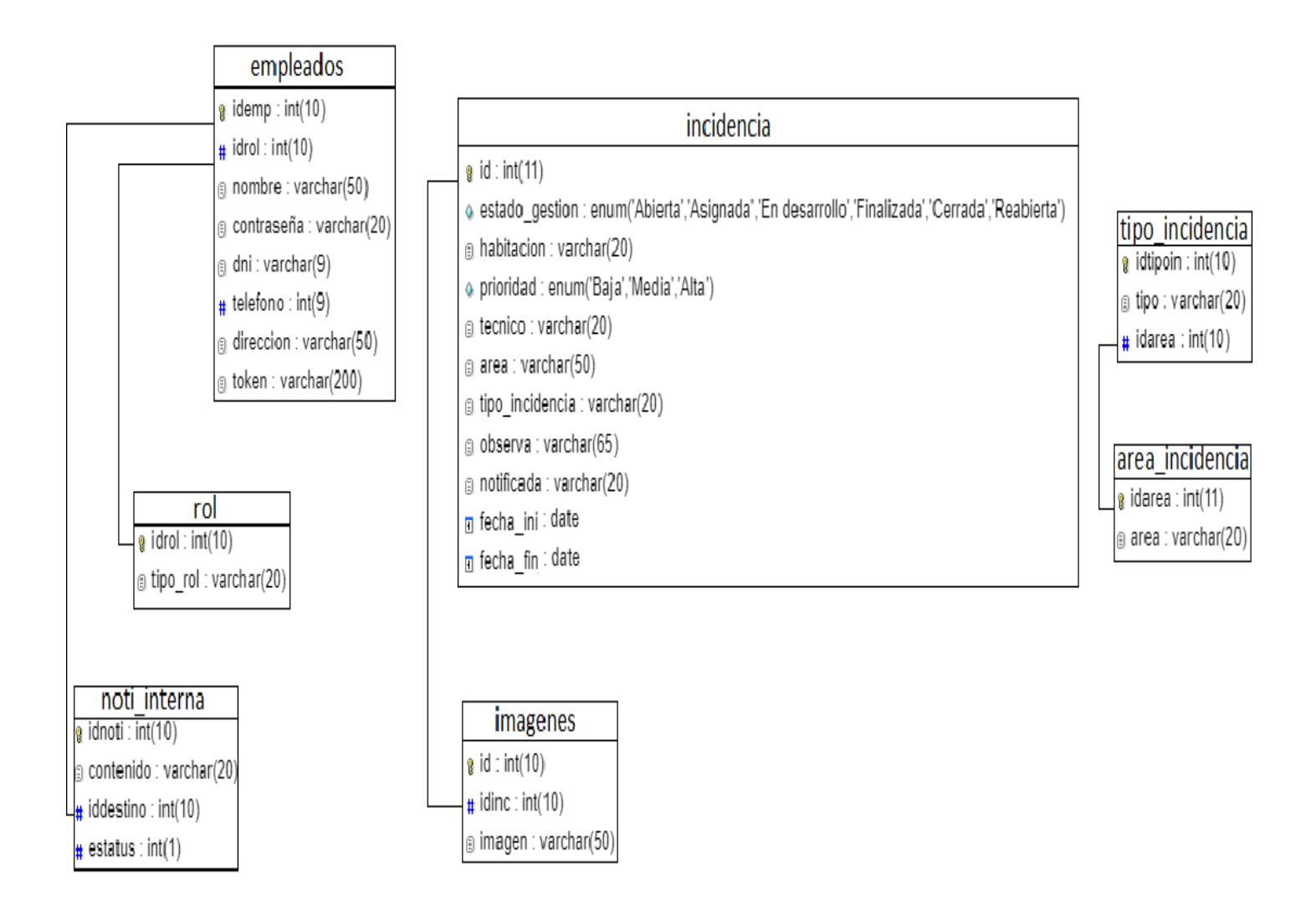

Figura 27: modelo entidad-relación

# 3.3 Tecnologías

A continuación vamos a nombrar y describir las tecnologías utilizadas en el desarrollo de este proyecto.

#### XAMPP

Primeramente comenzaremos por el servidor, XAMPP es el entorno más popular de desarrollo con PHP. Se trata de una distribución de Apache completamente gratuita y fácil de instalar que contiene MySQL y PHP, entre otras cosas. El paquete de instalación de XAMPP ha sido diseñado para ser increíblemente fácil de instalar y usar.

### MySQL

La base de datos con la que trabajamos en el proyecto, está basada en dicho software, que proporciona un servidor de base de datos SQL muy rápido, multithreaded, multi usuario y robusto. El servidor MySQL está diseñado para entornos de producción críticos, con alta carga de trabajo, así como para integrarse en software para ser distribuido.

### Lenguajes de programación

Los lenguajes utilizados han sido php, JavaScript, HTML y css, no se van a describir porque son de sobra conocidos por todos, pero si vamos a hablar de los diferentes frameworks basados en dichos lenguajes.

### Frameworks:

#### Codeigniter

Codeigniter es un framework de desarrollo en el lado del servidor sobre Php. La versión utilizada es la 3.0.5. Sus principales características son:

- Código abierto. Una gran comunidad ayuda al mantenimiento.
- Sencillez de instalación. No requiere el uso de comandos especiales.
- Escalable. No necesita repositorios de librerías adicionales ni instalaciones tipo PEAR para incorporar nuevas funcionalidades a la aplicación. Basta poner el código de la funcionalidad (library, helper, etc) en el directorio adecuado para poder usarlo.
- Limpieza del código. Codeigniter implementa el patrón MVC permitiendo la separación del código de cada componente.

#### jQuery

jQuery es un framework de desarrollo en el lado del cliente basado en JavaScript. La versión utilizada es la 2.2.4. Sus principales características son:

- Aunque tiene licencia del MIT (Massachusetts Institute of Technology), también tiene licencia GNU que permite su uso en proyectos libres y privados.
- Permite hacer las páginas web muy dinámicas. Mejora la interfaz y experiencia de usuario con efectos y animaciones.
- Soporte para AJAX.

AJAX no es un framework, es una técnica de desarrollo web para aplicaciones interactivas. La aplicación se ejecuta en el navegador del cliente, pero establece comunicaciones asíncronas con el servidor en respuesta a las acciones del usuario. Esto nos permite realizar cambios sobre una página sin necesidad de recargarla en su totalidad y por lo tanto, disminuyendo el tiempo de respuesta.

#### Bootstrap

Bootstrap es un framework de desarrollo en el lado del cliente basado en HTML y CSS que aporta plantillas para el diseño de formularios, botones, menús de navegación y cuadros. La versión utilizada es la 3.3.5. Sus principales características son:

- Código abierto.
- Compatible con la mayoría de los navegadores.
- Soporta diseños sensibles, ajustando la página en función de las dimensiones y resolución del dispositivo usado.
- Sencillez de uso. Basta descargar la hoja de estilo CSS y enlazarla en el archivo HTML.

### FCM (Firebase Cloud Messaging)

FCM es una Api escrita en JavaScript de envió de mensajería desde la "nube", concretamente esa "nube" es Google Firebase, permite el envío de notificaciones push de forma masiva o a un dispositivo en concreto.

Resumen en tres pasos del funcionamiento para enviar una notificación push:

Primer paso: debemos registrarnos en su sistema y se nos asigna una id que usaremos en nuestra aplicación.

Segundo paso: debemos pedir al usuario que de consentimiento a recibir notificaciones y se le asigna una clave (token) por dispositivo al usuario.

Tercer paso: enviamos la solicitud de envío de notificación mediante php, con dicha clave y el contenido que queramos y el FCM le envía la notificación a nuestro usuario.

### Librería Chart.js

Chart.js es una potente librería para representar gráficas con un uso sencillo.

Permite crear graficas con estilo:

- Barras
- Líneas
- Radar
- Donut
- Polar
- Burbujas

Incluye diseño responsive, está escrita en JavaScript y utiliza elementos canvas de HTML para su visualización,

### Datatables

Datatables es un plugin para jQuery que permite añadir funcionalidades avanzadas a cualquier tabla HTML

Incluye diseño responsive, y entre otras cosas permite:

- Pintar celdas
- Paginado
- Búsqueda
- Ordenación

### Datepicker

Datepicker es una librería jQuery que nos proporciona un calendario totalmente personalizable, en el que podremos realizar selecciones de fechas y asociarlo a elementos HTML, como entradas de formularios.

Nos proporciona las siguientes capacidades:

- Navegación ágil mediante clics de ratón
- Extracción de fechas seleccionadas
- Asociación directa y automatizada con entradas de texto

- Opciones de internacionalización
- Enlace con menús de días y años
- Control de fechas seleccionables
- Ser mostrado y ocultado a demanda
- Personalización de su apariencia mediante estilos prediseñados o personales

### 3.4 Pruebas

Una vez terminado el prototipo, se han realizado las pruebas de sistema para verificar la navegación, la entrada de datos, el procesamiento, la comunicación a los usuarios y la obtención de documentos. Estas pruebas de sistema centran básicamente en una batería de pruebas funcionales.

### 3.4.1 Pruebas funcionales

Definimos las pruebas funcionales, basadas en los casos de uso y los requisitos funcionales, para comprobar que la aplicación cumple con la función para la que se ha creado, para cada uno de los roles de usuario. Son las siguientes:

#### **Rol Jefe**

PFA1. Identificación correcta de usuario, obtención y edición de sus atributos.

PFA2. Añadir, asignar, ver, editar y cerrar incidencia funcionan correctamente.

PFA3. Exportar lista a pdf y Excel funciona de forma correcta.

PFA4. Funcionan correctamente todas las opciones de búsqueda en la lista de incidencias.

PFA5. Gestionar técnicos y sus opciones funciona correctamente.

PFA6. Gestionar tipos y sus opciones funciona correctamente.

PFA7. Obtención de los distintos informes disponibles con resultados correctos.

PFA8. Se reciben notificaciones correctamente.

PFA9. Diseño responsive se muestra de forma correcta en distintos dispositivos (ordenador, móvil y tablet).

#### **Rol Técnico**

PFA1. Identificación correcta de usuario, obtención y edición de sus atributos.

PFA2. Ver, editar, atender y finalizar incidencia funcionan correctamente.

PFA3. Exportar lista a pdf y Excel funciona de forma correcta.

PFA4. Funcionan correctamente todas las opciones de búsqueda en la lista de incidencias.

PFA5. Se reciben notificaciones correctamente.

PFA6. Diseño responsive se muestra de forma correcta en distintos dispositivos (ordenador, móvil y tablet).

#### **Rol Notificador**

PFA1. Identificación correcta de usuario, obtención y edición de sus atributos.

PFA2. Añadir, ver, editar, cerrar y reabrir incidencia funcionan correctamente.

PFA3. Funcionan correctamente todas las opciones de búsqueda en la lista de incidencias.

PFA4. Se reciben notificaciones correctamente.

PFA5. Diseño responsive se muestra de forma correcta en distintos dispositivos (ordenador, móvil y tablet).

# 4. Conclusiones

Desde el principio se comenzó con ilusión este proyecto y aunque en algunos momentos ha habido dificultades se han alcanzado los objetivos propuestos y el prototipo obtenido valida el análisis.

El proceso de desarrollo en general ha sido satisfactorio, utilizando los conocimientos adquiridos en la carrera, como los lenguajes de programación utilizados de los que ya tenía nociones, o aprendiendo nuevas tecnologías como los diferentes frameworks y sobretodo se ha alargado resolviendo los problemas que iban surgiendo, con más o menos dificultad, pero finalmente solucionados dentro del tiempo estimado.

Una parte importante del tiempo dedicado al proyecto fue eligiendo y aprendiendo las diferentes tecnologías que se iban a usar, entre ellas destacar el framework CodeIgniter o el framework Bootsrap, que me han parecido muy interesantes frente a otras opciones por su fácil implementación y buena cuesta de aprendizaje, sin embargo el uso de otras como Jquery aunque tremendamente potente fue más tedioso y en todas ellas he adquirido un nivel alto de dominio.

La aplicación aunque sea un prototipo, se ha intentado que sea de fácil acceso para todo el mundo con una interfaz sencilla y amigable y las opciones con las opciones necearías obtenidas después del análisis de requisitos, para gestionar con agilidad y eficacia el mantenimiento de un hotel.

Perfectamente podría competir con las que hay en el mercado, que analizamos en el estado de la arte, pero con más tiempo se le podrían añadir algunas mejoras, como la inclusión de más informes, un inventario de materiales o la inclusión de proveedores en el sistema.

A nivel personal he adquirido nuevas experiencias a todos los niveles gracias a la realización de este proyecto, que seguro me servirán en mi futuro profesional.

# 5. Fuentes de información

Todas las direcciones web comprobadas que funcionan correctamente a junio de 2018.

#### Bootstrap

"The most popular front-end framework for developing responsive, mobile first projects on the web."

http://getbootstrap.com/

**Chart.js** "Simple yet flexible JavaScript charting for designers & developers."

https://www.chartjs.org

#### CodeIgniter

"Built for developers who need a simple and elegant toolkit to create full-featured web applications."

https://codeigniter.com

#### Datepicker

"Just need to add a date picker to a form control, jQuery UI is the perfect choice.."

https://jqueryui.com/datepicker/

#### Datatables

"Simple Add advanced interaction controls to your HTML tables the free & easy way."

https://datatables.net

#### Desarrollo web

"Desarrollo web: foro de programadores"

http://www.desarrolloweb.com/

**Google Firebase** *"Firebase helps mobile app teams succeed."* 

https://firebase.google.com/

**jQuery** "Write less, do more."

http://jquery.com/

SGMH-Jesús Jiménez Gil

#### Stack Overflow

"Stack Overflow is a question and answer site for professional and enthusiast programmers."

http://stackoverflow.com

#### W3Schools

"The world's largest web development site. Educate yourself."

http://www.w3schools.com/

# 6. Anexo

### 6.1 Manual de usuario

El inicio de sesión es común a todos los usuarios a partir de ahí este manual está dividido en tres sesiones una por cada tipo de usuario del sistema.

#### Inicio de sesión

| Gestión del Mantenimiento | +                     | -                                                         | a × |
|---------------------------|-----------------------|-----------------------------------------------------------|-----|
| ← → ♂ ☆                   | I localhost/proyecto/ | 😇 🏠 🔍 Buscar                                              | ▣ ≡ |
|                           |                       | Sistema de<br>Gestión del<br>Mantenimiento<br>de un Hotel |     |
|                           |                       | Usuario<br>Contraseña<br>Acceder                          |     |
|                           |                       |                                                           |     |
|                           |                       |                                                           |     |

Figura 28: manual inicio de sesión

Lo primero que se debe hacer es identificarse en el sistema, esto es común para todos los usuarios, introduciendo el usuario y contraseña.

### 6.1.1 Sección para Jefe de mantenimiento

#### Lista de incidencias

En la parte superior nos encontramos con dos desplegables: opciones y configuración, que nos permiten navegar por las funciones de la aplicación que más adelante lo veremos en detalle, y a la derecha el botón cerrar sesión,

Y debajo encontramos la tabla con la lista de las incidencias, cada fila representa una incidencia y sus columnas los atributos de una incidencia y la última columna con las acciones, que también mostraremos más adelante en detalle.

| Mantenimiento Opciones « Configuración » Centar sesión                                |                                                    |                        |                         |                           |              |                  |               |             |                     |               |
|---------------------------------------------------------------------------------------|----------------------------------------------------|------------------------|-------------------------|---------------------------|--------------|------------------|---------------|-------------|---------------------|---------------|
| Lista                                                                                 | Lista de incidencias                               |                        |                         |                           |              |                  |               |             |                     |               |
| Seleccione rango de fechas:<br>Dende Hasta<br>X Exportar como PDF Exportar como Excel |                                                    |                        |                         |                           |              |                  |               |             |                     |               |
| 10<br>registros                                                                       | Y                                                  |                        |                         |                           |              |                  |               |             |                     | Buscar        |
| ID .                                                                                  | Estado gestión<br>Seleccione V x                   | ¢<br>Habitación o zona | Prioridad<br>Seleccione | Técnico<br>Seleccione Y x | ¢<br>Área    | ¢<br>Tipo        | ¢<br>Apertura | ¢<br>Cierre | ¢<br>Notificada por | ¢<br>Acciones |
| 84                                                                                    | En desarrollo                                      | 89                     | Baja                    | loio                      | electricidad | bombilla fundida | 05/08/2017    | Sin cerrar  | admin               | <b>0</b> -    |
| 83                                                                                    | Abierta                                            | π                      | Baja                    | Sin asignar               | electricidad | bombilla fundida | 18/04/2017    | Sin cerrar  | admin               | ٥.            |
| 82                                                                                    | Abierta                                            | 87                     | Baja                    | Sin asignar               | electricidad | bombilla fundida | 06/02/2017    | Sin cerrar  | admin               | ٥.            |
| 81                                                                                    | Asignada                                           | 445                    | Baja                    | adu                       | television   | sin sintonizar   | 22/01/2017    | Sin cerrar  | admin               | ٥.            |
| 80                                                                                    | Abierta                                            | cocina_1               | Baja                    | Sin asignar               | cocina       | nevera rota      | 15/01/2017    | Sin cerrar  | pepe_coci           | ٥.            |
| 79                                                                                    | Reabierta                                          | cocina_2               | Baja                    | Sin asignar               | cocina       | nevera rota      | 21/08/2017    | 2017-11-13  | pepe_coci           | ٥.            |
| 78                                                                                    | Abierta                                            | baño_1                 | Baja                    | Sin asignar               | baño         | cisterna rota    | 13/02/2017    | Sin cerrar  | admin               | ٥.            |
| π                                                                                     | Asignada                                           |                        | Ata                     | adu                       | baño         | cisterna rota    | 06/03/2017    |             |                     | ٥.            |
| 76                                                                                    | En desarrollo                                      | 333                    | Media                   |                           | baño         | cistema rota     | 05/01/2017    |             |                     | ٥.            |
| 75                                                                                    | Asignada                                           | 112                    | Baja                    | adu                       | electricidad | bombilla fundida | 22/07/2017    | Sin cerrar  | admin               | ٥.            |
| Mostrando                                                                             | registros del 51 al 60 de un total de 94 registros |                        |                         |                           |              |                  | Ante          | rior 1      | 5 6 7               | 10 Siguiente  |

Cada fila sigue el siguiente código de colores para indicar el estado de la incidencia.

| Estado        | Color |
|---------------|-------|
| Abierta       |       |
| Asignada      |       |
| En desarrollo |       |
| Finalizada    |       |
| Cerrada       |       |
| Reabierta     |       |

Figura 30: código de colores estados

Figura 29: lista de incidencias jefe

Puede filtrar resultados en la tabla por fecha, por palabras mediante el cuadro de búsqueda o mediante las tres columnas con opción desplegable y también puede exportar la lista a formato pdf o formato Excel.

La última columna es acciones, picando en la "tuerca" se nos despliegan las acciones que puede realizar sobre cada incidencia.

| ¢-              |           |
|-----------------|-----------|
| Ver             |           |
| Editar          |           |
| Asignar         |           |
| Cerrar          |           |
| Figura 31: acci | ones jefe |

Veamos cada acción en detalle:

#### Ver

Le permite ver la incidencia en formato individual incluyendo observaciones y foto si las tuviera (ambas opcionales).

Figura 32: ver incidencia

#### Editar

Le permite editar los atributos de la incidencia

#### SGMH-Jesús Jiménez Gil

| Mantenimiento   |             |   | 🕒 Cerrar sesio |
|-----------------|-------------|---|----------------|
| Editar Incide   | ncia        |   |                |
| Zona/Habitación | cocina 3    |   |                |
| Área            | cocina      | ~ |                |
| Tipo            | freidora no | ▼ |                |
| Prioridad       | Baja        | × |                |
| Actualizar      |             |   |                |
| Volver          |             |   |                |
|                 |             |   |                |

Figura 33: editar

#### Asignar

Le permite asignar una incidencia al técnico que elija y el sistema le enviará una notificación a dicho técnico.

| Mantenimiento Opdones * Configuración *           | 🕒 Cerrar sesión |
|---------------------------------------------------|-----------------|
| Asignar Incidencia                                |                 |
| Asignar al Técnico: pacorro v<br>Asignar<br>Voher |                 |

Figura 34: asignar

#### Cerrar/Reabrir

Estas opciones no tienen vista, al darle al botón le devolverá a la lista de incidencias, con un mensaje de éxito si ha no ha habido ningún problema.

Le permite cerrar una incidencia, en caso de que ya esté cerrada, en vez de esta opción le aparecerá la opción reabrir y decide reabrirla se le volverá a asignar al técnico que se ocupo de ella para que la trate de nuevo.

#### **Desplegable Opciones**

#### SGMH-Jesús Jiménez Gil

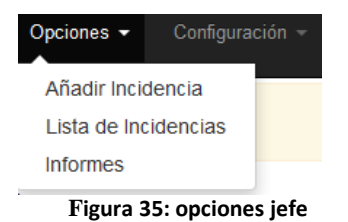

En el vemos las siguientes opciones de navegación, ya hemos visto Lista de incidencias veamos Añadir incidencia e Informes:

#### Añadir incidencia

Le permite añadir una nueva incidencia al sistema.

| Mantenimiento Opciones                    | <ul> <li>Configuración -</li> </ul> | C+ Carrar sosi |  |  |  |
|-------------------------------------------|-------------------------------------|----------------|--|--|--|
| Añadir Incidencia                         |                                     |                |  |  |  |
| Zona/Habitación                           | nº o zona común                     |                |  |  |  |
| Área                                      | Seleccione v                        |                |  |  |  |
| Tipo                                      | Seleccione ~                        |                |  |  |  |
| Prioridad                                 | Seleccione ~                        |                |  |  |  |
| Observaciones                             |                                     |                |  |  |  |
| Si quiere añadir aigo sobre la incidencia |                                     |                |  |  |  |
| Añadir Volver                             |                                     |                |  |  |  |

Figura 36: añadir incidencia

Indicando zona/habitación, área, tipo, prioridad y observaciones Posteriormente se le pregunta si quiere añadir una foto a la incidencia.

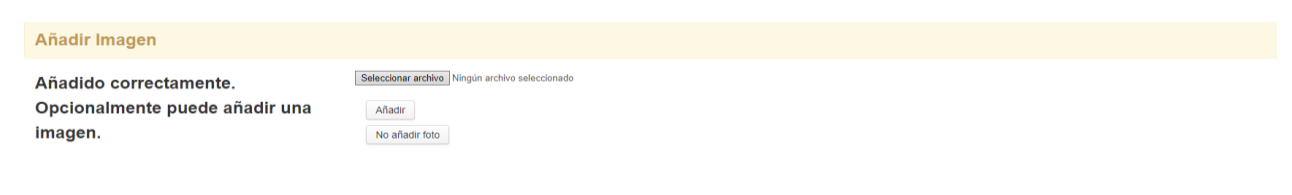

Figura 37: añadir imagen

#### Informes

Puede obtener los siguientes informes:

Frecuencia de cada Tipo, Frecuencia de cada Área, Volumen diario, Volumen mensual, Asignadas a cada Técnico y Finalizadas por cada Técnico.

Por defecto se muestran los datos respecto al último mes, pero también puede introducir la fecha que desee. En cualquier momento puede intercambiar entre los diferentes informes disponibles picando sobre el nombre.

| Mante    | nimiento <sup>Opciones –</sup> Configuración – |                                |                           |                             |               |   | 🕞 Cerrar sesión |  |
|----------|------------------------------------------------|--------------------------------|---------------------------|-----------------------------|---------------|---|-----------------|--|
| Infor    | Informes sobre Incidencias                     |                                |                           |                             |               |   |                 |  |
| Frecuenc | a de cada Tipo Frecuencia de cada Área Vo      | umen diario Volumen mensual As | ignadas a cada Técnico Fi | inalizadas por cada Técnico |               |   |                 |  |
| Mostrand | o datos desde el 23/05/2018 al 22/06/2018      |                                |                           |                             | Desde         |   |                 |  |
| /        |                                                |                                |                           |                             | Hasta         |   |                 |  |
|          |                                                |                                |                           |                             |               |   |                 |  |
| 6        |                                                |                                |                           |                             | Ver resultado | 0 |                 |  |
|          |                                                |                                |                           |                             |               |   |                 |  |
| 5        |                                                |                                |                           |                             |               |   |                 |  |
|          |                                                |                                |                           |                             |               |   |                 |  |
| 4        |                                                |                                |                           |                             |               |   |                 |  |
| 2        |                                                |                                |                           |                             |               |   |                 |  |
| 3        |                                                |                                |                           |                             |               |   |                 |  |
| 2        |                                                |                                |                           |                             |               |   |                 |  |
| L        |                                                |                                |                           |                             |               |   |                 |  |
| 1        |                                                |                                |                           |                             |               |   |                 |  |
|          |                                                |                                |                           |                             |               |   |                 |  |
| 0        |                                                |                                |                           |                             |               |   |                 |  |
|          | sin sintonizar                                 | freidora no funcio             | na                        | nevera rota                 |               |   |                 |  |

Figura 38: informes

#### Desplegable Configuración

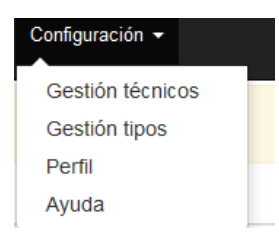

Figura 39: configuración jefe

#### Perfil

Vemos nuestro perfil de usuario con posibilidad de editar nuestra información personal.

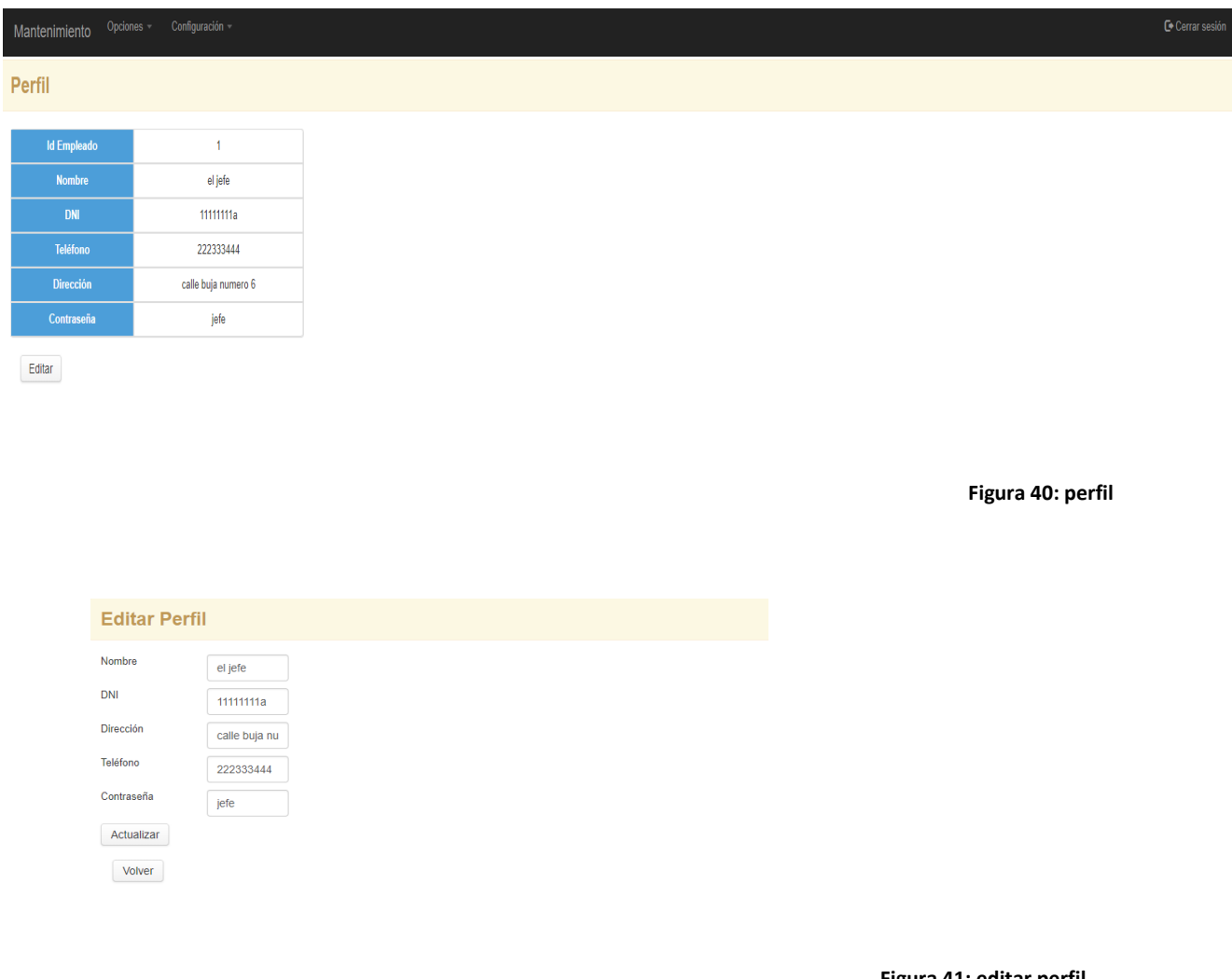

Figura 41: editar perfil

#### Ayuda

Una pequeña sección de ayuda similar a este manual, con las nociones básicas para usar el programa

| Mantenimiento Opciones * Configuración *                                                                                                    |
|----------------------------------------------------------------------------------------------------|
| Ayuda                                                                                                    |
| Arriba a la izquierda, tiene los menus principales del sistema, si esta en un dispositivo móvil o tablet, le aparerecerán al darle al botón de las tres rayas. A continuación<br>entraremos en detalle en las funciones principales:                                                                                                    |
| Añadir Incidencia                                                                                                    |
| Le permite añadir una nueva incidencia, para ello debe reilenar los campos requeridos y al darle al boton añadir, se le da opción de añadir una imagen.                                                                                                    |
| Lista de Incidencias                                                                                                    |
| Es donde aparece después de hacer login, se muestra una tabla, donde cada fila es una incidencia, puede ver el estado y demas informacion sobre las incidencias creadas y<br>realizar acciones sobre ellas. El estado de cada incidencia se muestra a traves del color de su fondo, que se basa en el siguiente codigo de colores.                                                                                                    |
| Estado     Color       Abierta     Image: Color and the state of the state of |
| Como verá, tiene varias opciones de busqueda combinables entre sí, la busqueda por fecha:                                                                                                    |
| Seleccione rango de fechas:                                                                                                    |
| X                                                                                                    |
| en el cuadro de busqueda,que muestra coincidencias con cualquier palabra de la tabla:                                                                                                    |
| Buscar                                                                                                    |
| y por uno de los tres campos con opción desplegable:                                                                                                    |
| Estado Gestión     Phinidad     Técnico       Seleccione     Seleccione     Seleccione       o zoma     Image: Seleccione     Seleccione                                                                                                    |
| El último campo de la tabla, son las acciones que puede realizar sobre cada incidencia, que se despliegan al hacer click sobre el icono.                                                                                                    |

Figura 42: ayuda

#### **Gestión Técnicos**

calle pirata salazar

928451111

Listado en formato tabla con los técnicos del sistema, podremos añadir nuevos técnicos y editar los ya disponibles.

| Mantenimiento       | ) Opciones - C | Configuración 🔻 |                 |            |            |        |  |
|---------------------|----------------|-----------------|-----------------|------------|------------|--------|--|
| Gestión de Técnicos |                |                 |                 |            |            |        |  |
| ID Técnico          | DNI            | Nombre          | Dirección       | Teléfono   | Contraseña | Editar |  |
| 3                   | 12345678a      | pacorro         | calle fail      | 9999999999 | pacorro    | Ø      |  |
| 4                   | 45252545n      | lolo            | calle las risas | 928333222  | lolinpower | Ũ      |  |

Ø

negraza

Nuevo Técnico Volver

77777777a

adu

5

Figura 43: gestión técnicos

#### **Gestión Tipos**

Listado en formato tabla con las aéreas y los tipos de incidencias del sistema, podremos añadir nuevas aéreas y nuevos tipos y editar los ya disponibles.

Gestión de Tipos

| Tipos   |                      |      |        |
|---------|----------------------|------|--------|
| ID Tipo | Тіро                 | Área | Editar |
| 3       | bombilla fundida     | 3    | Ø      |
| 5       | cisterna rota        | 1    | Ø      |
| 2       | freidora no funciona | 2    | Ø      |
| 6       | nevera rota          | 2    | Ø      |
| 1       | no enciende          | 4    | Ø      |
| 4       | sin sintonizar       | 4    | Ø      |

Nuevo tipo

Areas

| ID Área | Área         | Editar |
|---------|--------------|--------|
| 1       | baño         | Ø      |
| 2       | cocina       | Ø      |
| 3       | electricidad | Ø      |
| 4       | television   | Ø      |

Nuevo área Volver

Figura 44: gestión tipos

### 6.1.2 Sección para los Técnicos

#### Lista de incidencias

En la parte superior nos encontramos con un desplegable configuración, que nos permiten navegar por las funciones de la aplicación que más adelante lo veremos en detalle, y a la derecha el botón cerrar sesión,

Y debajo encontramos la tabla con la lista de las incidencias, cada fila representa una incidencia y sus columnas los atributos de una incidencia y la última columna con las acciones, que también mostraremos más adelante en detalle.

| Mantenim                                        | iento <sup>Configuración</sup> *               |                        |                         |              |                      |            |             |                     | 🕒 Cerrar sesión |
|-------------------------------------------------|------------------------------------------------|------------------------|-------------------------|--------------|----------------------|------------|-------------|---------------------|-----------------|
| Lista de                                        | Lista de incidencias                           |                        |                         |              |                      |            |             |                     |                 |
| Seleccione rango de fechas:<br>Desde Hasta<br>X |                                                |                        |                         |              |                      |            |             |                     |                 |
| Mostrar<br>10<br>registros                      | v                                              |                        | Exportancom             | Exportance   |                      |            |             |                     | Buscar          |
| LD L                                            | Estado gestión<br>Seleccione                   | ¢<br>Habitación o zona | Prioridad<br>Seleccione | Área         | \$<br>Tipo           | Apertura   | ¢<br>Cierre | ♦<br>Notificada por | Acciones        |
| 9                                               | Asignada                                       | 655                    |                         | baño         | cisterna rota        | 01/05/2017 | 27/05/2017  | admin               | ¢-              |
| 41                                              | En desarrollo                                  | 112                    |                         | television   | no enciende          | 07/06/2017 | 24/06/2017  | el jefe             | <b>\$</b> -     |
| 42                                              | En desarrollo                                  | 112                    |                         | television   | no enciende          | 07/06/2017 | 24/06/2017  | el jefe             | ¢-              |
| 45                                              | En desarrollo                                  | 32                     |                         | electricidad | bombilla fundida     | 08/06/2017 | 09/06/2017  | el jefe             | <b>\$</b> -     |
| 46                                              | Finalizada                                     | 32                     |                         | electricidad | bombilla fundida     | 08/06/2017 | 09/06/2017  | el jefe             | ¢-              |
| 47                                              | Cerrada                                        | 223                    |                         | cocina       | freidora no funciona | 01/06/2017 | 01/06/2017  | el jefe             | ¢               |
| 48                                              | Cerrada                                        | 223                    |                         | cocina       | freidora no funciona | 01/06/2017 | 01/06/2017  | el jefe             | ¢-              |
| 51                                              | En desarrollo                                  | cocina                 |                         | cocina       | freidora no funciona | 16/06/2017 | 17/06/2017  | pepe_coci           | ¢               |
| 52                                              | Reabierta                                      | cocina                 |                         | cocina       | freidora no funciona | 25/06/2017 | 2018-05-31  | pepe_coci           | ¢-              |
| 53                                              | Cerrada                                        | cocina                 |                         | cocina       | freidora no funciona | 15/06/2017 | 16/06/2017  | pepe_coci           | ¢ -             |
| Mostrando reg                                   | istros del 1 al 10 de un total de 23 registros |                        |                         |              |                      |            |             | Anterior 1          | 2 3 Siguiente   |

Cada fila sigue el siguiente código de colores para indicar el estado de la incidencia.

| Estado        | Color |
|---------------|-------|
| Abierta       |       |
| Asignada      |       |
| En desarrollo |       |
| Finalizada    |       |
| Cerrada       |       |
| Reabierta     |       |

Figura 45: lista de incidencias técnico

Puede filtrar resultados en la tabla por fecha, por palabras mediante el cuadro de búsqueda o mediante las dos columnas con opción desplegable y también puede exportar la lista a formato pdf o formato Excel.

La última columna es acciones, picando en la "tuerca" se nos despliegan las acciones que puede realizar sobre cada incidencia.

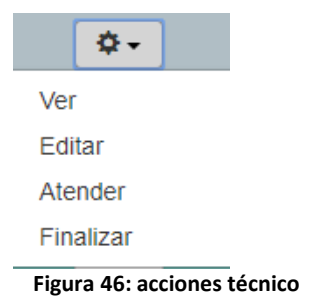

Veamos cada acción en detalle:

#### Ver

Le permite ver la incidencia en formato individual incluyendo observaciones y foto si las tuviera (ambas opcionales).

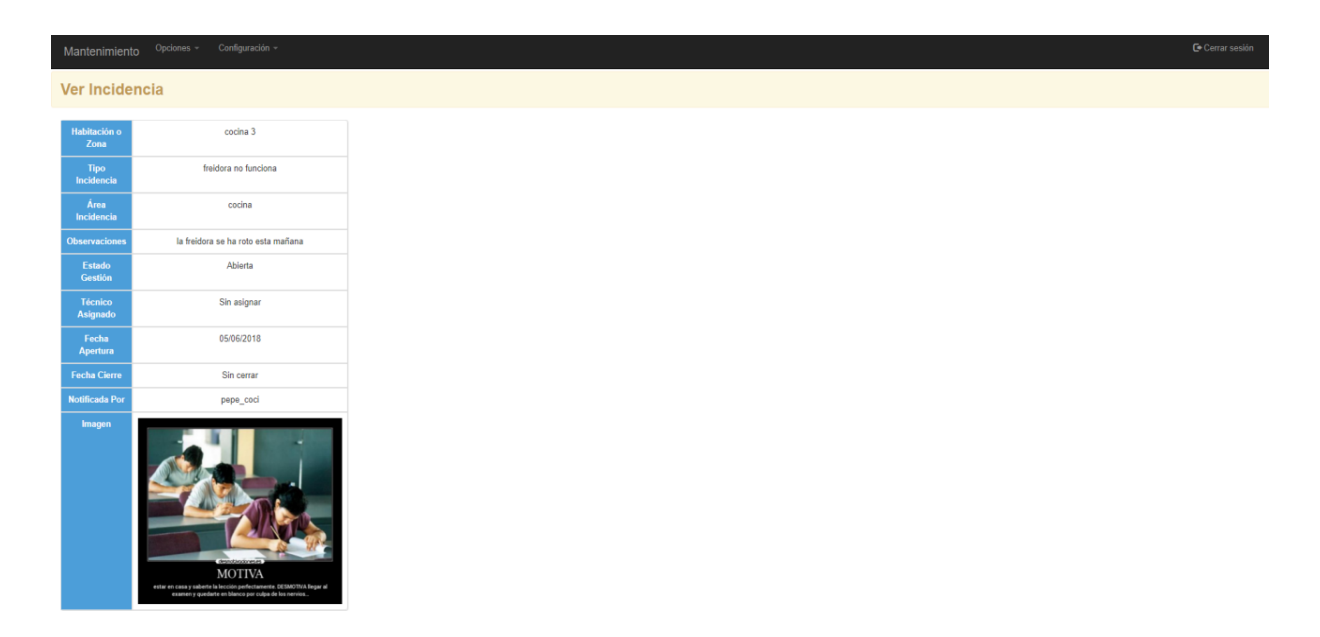

#### Editar

#### Le permite editar los atributos de la incidencia

| Mantenimiento   |             |   |  |
|-----------------|-------------|---|--|
| Editar Incide   | ncia        |   |  |
| Zona/Habitación | cocina 3    |   |  |
| Área            | cocina      | v |  |
| Tipo            | freidora no | v |  |
| Prioridad       | Ваја        | v |  |
| Actualizar      |             |   |  |
| Volver          |             |   |  |
|                 |             |   |  |

#### Atender

Le permite indicar que va a atender una incidencia que tenga en espera(asignada), pasando su estado de asignada a en desarrollo.

Esta acción no tienen vista, al darle al botón le devolverá a la lista de incidencias, con un mensaje de éxito si ha no ha habido ningún problema.

#### Finalizar

Le permite indicar que va a atender una incidencia que tenga en espera(asignada), pasando su estado de asignada a en desarrollo.

Esta acción no tienen vista, al darle al botón le devolverá a la lista de incidencias, con un mensaje de éxito si ha no ha habido ningún problema y se enviara una notificación al creador de la incidencia de que esta ha finalizado y proceda a cerrarla.

#### Desplegable Configuración

| Configuración 👻 |  |
|-----------------|--|
| Perfil          |  |
| Ayuda           |  |

Figura 47: configuración técnico

#### Perfil

Vemos nuestro perfil de usuario con posibilidad de editar nuestra información personal.

| Mantenimiento | Opciones  | <ul> <li>Configuración +</li> </ul> |
|---------------|-----------|-------------------------------------|
| Perfil        |           |                                     |
|               |           |                                     |
| ld Emplead    | lo        | 1                                   |
| Nombre        |           | el jefe                             |
| DNI           |           | 1111111a                            |
| Teléfono      |           | 222333444                           |
| Dirección     |           | calle buja numero 6                 |
| Contraseña    | a         | jefe                                |
| Editor        |           |                                     |
| Luitai        |           |                                     |
|               |           |                                     |
|               |           |                                     |
|               |           |                                     |
|               |           |                                     |
|               |           |                                     |
|               | Edita     | r Perfil                            |
|               | Nombre    | aliafa                              |
|               | DNI       | ei jeie                             |
|               | Discol    | 11111111a                           |
|               | Direction | calle buja nu                       |
|               | Teléfono  | 222333444                           |
|               | Contraseñ | ia jefe                             |
|               | Actualiz  | zar                                 |
|               | Volve     | er                                  |
|               |           |                                     |
|               |           |                                     |

### Ayuda

Una pequeña sección de ayuda similar a este manual, con las nociones básicas para usar el programa

| Mantenimiento Opciones * Configuración *                                                                                                    | C+ Cerrar sesión |
|----------------------------------------------------------------------------------------------------|------------------|
| Ayuda                                                                                                    |                  |
| Arriba a la izquierda, tiene los menus principales del sistema, si esta en un dispositivo móvil o tablet le aparerecerán al darle al botón de las tres rayas. A continuación<br>entraremos en detalle en las funciones principales:                                                                                               |                  |
| Añadir Incidencia                                                                                                    |                  |
| Le permite añadir una nueva incidencia, para ello debe rellenar los campos requeridos y al darle al boton añadir, se le da opción de añadir una imagen.                                                                                                    |                  |
| Lista de Incidencias                                                                                                    |                  |
| Es donde aparece después de hacer login, se muestra una tabla, donde cada fila es una incidencia puede ver el estado y demas informacion sobre las incidencias creadas y<br>realizar acciones sobre ellas. El estado de cada incidencia se muestra a traves del color de su fondo, que se basa en el siguiente codigo de colores. |                  |
| Estado Color<br>Abierta Asignada<br>En desarrollo<br>Finalizada<br>Reabierta                                                                                                    |                  |
| Como verá, tiene varias opciones de busqueda combinables entre sí, la busqueda por fecha:                                                                                                    |                  |
| Seleccione rango de fechas:                                                                                                    |                  |
|                                                                                                    |                  |
| en el cuadro de busqueda que muestra coincidencias con cualquier palabra de la tabla:                                                                                                    |                  |
| Buscar                                                                                                    |                  |
| y por uno de los tres campos con opción desplegable:<br>Estado Gestión Prioritad Seleccione Habitación ozona El último campo de la tabla, son las acciones que puede realizar sobre cada incidencia, que se desplegan al hacer click sobre el icono. Ver                                                                          |                  |
| Edity.                                                                                                    |                  |

### 6.1.3 Sección para Notificadores

#### Lista de incidencias

En la parte superior nos encontramos con dos desplegables: opciones y configuración, que nos permiten navegar por las funciones de la aplicación que más adelante lo veremos en detalle, y a la derecha el botón cerrar sesión,

Y debajo encontramos la tabla con la lista de las incidencias, cada fila representa una incidencia y sus columnas los atributos de una incidencia y la última columna con las acciones, que también mostraremos más adelante en detalle.

| Mantenimiento                                       | Opciones • Configuración •              |                       |              |                      |            | <b>⊡</b> €Cerrar sesión |
|-----------------------------------------------------|-----------------------------------------|-----------------------|--------------|----------------------|------------|-------------------------|
| Lista de inc                                        | cidencias                               |                       |              |                      |            |                         |
| Seleccione rango de f<br>Mostrar<br>10<br>registros | fechas:                                 |                       |              |                      |            | Buscar                  |
| ID 🔺                                                | Estado gestión 🔶                        | Habitación o zona 🛛 🌲 | Área 🔶       | Tipo 🗳               | Fecha 👙    | Acciones 🔶              |
| 51                                                  | En desarrollo                           | cocina                | cocina       | freidora no funciona | 16/06/2017 | ¢                       |
| 52                                                  | Reabierta                               | cocina                | cocina       | freidora no funciona | 25/06/2017 | ¢-                      |
| 53                                                  | Cerrada                                 | cocina                | cocina       | freidora no funciona | 15/06/2017 | Q                       |
| 54                                                  | Cerrada                                 | cocina                | electricidad | bombilla fundida     | 22/06/2017 | ٥.                      |
| 55                                                  | Cerrada                                 | cocina                | cocina       | freidora no funciona | 08/06/2017 | ¢-                      |
| 62                                                  | Cerrada                                 | cocina                | cocina       | freidora no funciona | 22/06/2017 | ۵                       |
| 79                                                  | Reabierta                               | cocina_2              | cocina       | nevera rota          | 21/08/2017 | ¢-                      |
| 80                                                  | Abierta                                 | cocina_1              | cocina       | nevera rota          | 15/01/2017 | ¢-                      |
| 106                                                 | Abierta                                 | cocina                | cocina       | nevera rota          | 04/11/2017 | ¢-                      |
| 133                                                 | Abierta                                 | cocina 3              | cocina       | freidora no funciona | 05/06/2018 | ¢-                      |
| Mostrando registros d                               | lel 1 al 10 de un total de 11 registros |                       |              |                      |            | Anterior 1 2 Siguiente  |

Figura 48: lista de incidencias notificador

Cada fila sigue el siguiente código de colores para indicar el estado de la incidencia.

| Estado        | Color |
|---------------|-------|
| Abierta       |       |
| Asignada      |       |
| En desarrollo |       |
| Finalizada    |       |
| Cerrada       |       |
| Reabierta     |       |

Puede filtrar resultados en la tabla por fecha o por palabras mediante el cuadro de búsqueda.

La última columna es acciones, picando en la "tuerca" se nos despliegan las acciones que puede realizar sobre cada incidencia.

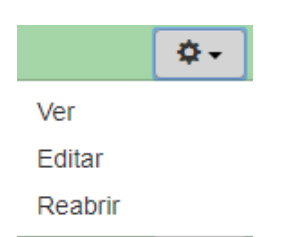

Figura 49: acciones notificador

Veamos cada acción en detalle:

#### Ver

Le permite ver la incidencia en formato individual incluyendo observaciones y foto si las tuviera (ambas opcionales).

| Mantenimient        |                                                                                                    |                        |  |  |  |  |  |
|---------------------|----------------------------------------------------------------------------------------------------|------------------------|--|--|--|--|--|
| Ver Incidencia      |                                                                                                    |                        |  |  |  |  |  |
| Habitación o        |                                                                                                    | cocina 3               |  |  |  |  |  |
| Zona                |                                                                                                    | coona 5                |  |  |  |  |  |
| Tipo<br>Incidencia  | frei                                                                                                    | dora no funciona       |  |  |  |  |  |
| Área<br>Incidencia  |                                                                                                    | cocina                 |  |  |  |  |  |
| Observaciones       | la freidora                                                                                                    | se ha roto esta mañana |  |  |  |  |  |
| Estado<br>Gestión   |                                                                                                    | Abierta                |  |  |  |  |  |
| Técnico<br>Asignado |                                                                                                    | Sin asignar            |  |  |  |  |  |
| Fecha<br>Apertura   |                                                                                                    | 05/06/2018             |  |  |  |  |  |
| Fecha Cierre        |                                                                                                    | Sin cerrar             |  |  |  |  |  |
| Notificada Por      |                                                                                                    | pepe_coci              |  |  |  |  |  |
| Imagen              | A second second s |                        |  |  |  |  |  |

#### Editar

Le permite editar los atributos de la incidencia

| Mantenimiento   | Opciones +  | Configuración + | C+ Cerrar sesión |
|-----------------|-------------|-----------------|------------------|
| Editar Incide   | ncia        |                 |                  |
| Zona/Habitación | cocina 3    |                 |                  |
| Área            | cocina      |                 |                  |
| Тіро            | freidora no | •               |                  |
| Prioridad       | Baja        |                 |                  |
| Actualizar      |             |                 |                  |
| Volver          |             |                 |                  |
|                 |             |                 |                  |

#### **Cerrar/Reabrir**

Le permite cerrar una incidencia, en caso de que ya esté cerrada, en vez de esta opción le aparecerá la opción reabrir.

Si decide reabrirla se le volverá a asignar al técnico que se ocupo de ella para que la trate de nuevo.

Estas opciones no tienen vista, al darle al botón le devolverá a la lista de incidencias, con un mensaje de éxito si ha no ha habido ningún problema.

#### **Desplegable Opciones**

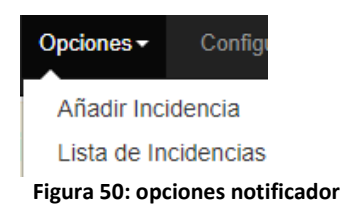

En el vemos las siguientes opciones de navegación, ya hemos visto Lista de incidencias veamos Añadir incidencia:

#### Añadir incidencia

Le permite añadir una nueva incidencia al sistema.

| Mantenimiento <sup>Opciones</sup> | + Configuración + |   | Cerrar sesiór |  |  |  |  |  |
|-----------------------------------|-------------------|---|---------------|--|--|--|--|--|
| Añadir Incidencia                 |                   |   |               |  |  |  |  |  |
| Zona/Habitación                   | nº o zona común   |   |               |  |  |  |  |  |
| Área                              | Seleccione        | ↓ |               |  |  |  |  |  |
| Tipo                              | Seleccione        |   |               |  |  |  |  |  |
| Prioridad                         | Seleccione        | v |               |  |  |  |  |  |
| Observaciones                     |                   |   |               |  |  |  |  |  |
| Si quiere añadir algo sobre la ir | ncidencia         |   |               |  |  |  |  |  |
| Añadir Volver                     |                   |   |               |  |  |  |  |  |

Indicando zona/habitación, área, tipo, prioridad y observaciones.

Posteriormente se le pregunta si quiere añadir una foto a la incidencia.

Añadir Imagen Seleccionar archivo Ningún archivo seleccionado Añadido correctamente. Opcionalmente puede añadir una Añadir imagen. No añadir foto

#### Desplegable Configuración

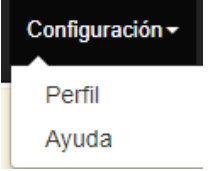

Figura 51: configuración notificador

SGMH-Jesús Jiménez Gil

#### Perfil

Vemos nuestro perfil de usuario con posibilidad de editar nuestra información personal.

| Mantenimiento | Opciones + | Configuración +     |
|---------------|------------|---------------------|
| Perfil        |            |                     |
| ld Empleado   | 0          | 1                   |
| Nombre        |            | el jefe             |
| DNI           |            | 11111111            |
| Teléfono      |            | 222333444           |
| Dirección     |            | calle buja numero 6 |
| Contraseña    |            | jefe                |
| Editar        |            |                     |
|               |            |                     |
|               |            |                     |
|               |            |                     |
|               |            |                     |
|               | Edita      | r Perfil            |
|               | Nombre     |                     |
|               | DNI        | el jete             |
|               | Dirección  | calle buia          |
|               | Teléfono   | 22233344            |
|               | Contraseñ  | a jefe              |
|               | Actualiz   | ar                  |
|               | Volve      | er                  |

#### Ayuda

Una pequeña sección de ayuda similar a este manual, con las nociones básicas para usar el programa

Mantenimiento Opciones \* Configuración \* Cerrar sesió

#### Ayuda

Arriba a la izquierda, tiene los menus principales del sistema, si esta en un dispositivo móvil o tablet, le aparerecerán al darle al botón de las tres rayas. A continuación entraremos en detalle en las funciones principales:

#### Añadir Incidencia

Le permite añadir una nueva incidencia, para ello debe rellenar los campos requeridos y al darle al boton añadir, se le da opción de añadir una imagen.

#### Lista de Incidencias

Es donde aparece después de hacer login, se muestra una tabla, donde cada fila es una incidencia, puede ver el estado y demas informacion sobre las incidencias creadas y realizar acciones sobre ellas. El estado de cada incidencia se muestra a traves del color de su fondo, que se basa en el siguiente codigo de colores:

| Estado        | Color |
|---------------|-------|
| Abierta       |       |
| Asignada      |       |
| En desarrollo |       |
| Finalizada    |       |
| Cerrada       |       |
| Reabierta     |       |

Como verá, tiene varias opciones de busqueda combinables entre sí, la busqueda por fecha:

#### Seleccione rango de fechas:

Desde Hasta

en el cuadro de busqueda,que muestra coincidencias con cualquier palabra de la tabla:

| Buscar |
|--------|
|        |

#### y por uno de los tres campos con opción desplegable:

| y ŀ            | or uno de los tres campo | S COILO | cion despiegal       | JIE.      |            |   |         |            |   |
|----------------|--------------------------|---------|----------------------|-----------|------------|---|---------|------------|---|
| Estado Gestión |                          |         |                      | Prioridad |            |   | Técnico |            |   |
|                | Seleccione               | ~       |                      |           | Seleccione | ~ |         | Seleccione | ~ |
|                |                          |         | Habitación<br>o zona |           |            |   |         |            |   |

El último campo de la tabla, son las acciones que puede realizar sobre cada incidencia, que se despliegan al hacer click sobre el icono.

**\$**-

Ver